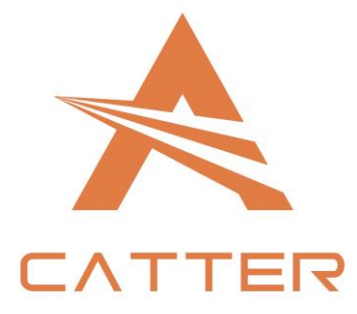

A-CUTTER

Version: V1.00 2017/3/27

# Preface

## Introduction

This archive mainly describes about the interface, functions and operations of the fiber laser cutting CNC system software (We call it: SC1000). And if you want to know more about installation and debugging, please reference to *Fiber Laser Cutting CNC System Quick Setup*. Before you use it and its relevant equipment, please read it carefully which can help you use it more conveniently. And since our product are keeping updating, so this manual cannot fully match in all aspects with the product, hope you can understand.

# Readers

This manual mainly for those people below:

- Installation / debugging engineer
- Maintenance engineer
- Operator

# The meaning of symbols

| Symbol           | Meaning                                                                                                    |  |  |  |  |  |  |  |
|------------------|----------------------------------------------------------------------------------------------------|--|--|--|--|--|--|--|
| Forbidden        | It means high potential risk, if can't avoid, which can result in seriously damaging to equipment or even hurting people.                     |  |  |  |  |  |  |  |
| Alarm            | It means medium or low potential risk, if can't avoid, which can result in slightly or moderately damaging to equipment or hurting people.    |  |  |  |  |  |  |  |
| (i)<br>Attention | It means potential risk, if ignore this manual, which can result in damaging th equipment, losing all the data or some unpredictable results. |  |  |  |  |  |  |  |
| Tips             | It means can help you solve some problem or save your time.                                                                                   |  |  |  |  |  |  |  |
| Explanation      | It means additional information, which emphasizes and supplements the main part of manual.                                                    |  |  |  |  |  |  |  |

# **Modification record**

Modification record accumulates each updated descriptions of this archive. The newest updated archive includes all the updated contents of the old version. Copyright © A-CUTTER

Version V1.00 (2017-3)

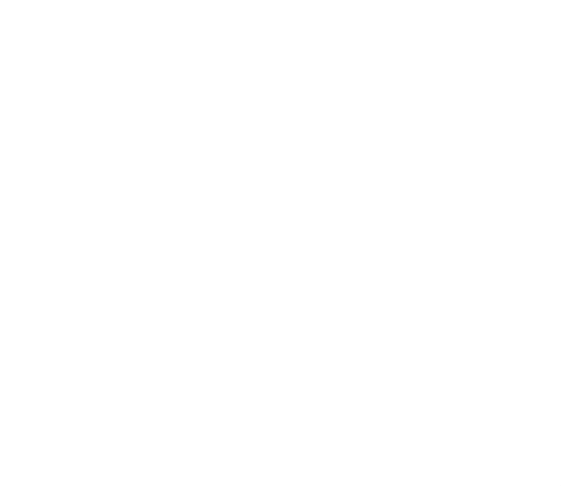

# Content

| Preface                         | 2 |
|---------------------------------|---|
| Introduction                    | > |
| Readers                         | > |
| The meaning of symbols          | > |
| Modification record             | > |
| 1 Introductions                 | 3 |
| 1.1 Introduction of products    | 3 |
| 1.2 UI and descriptions         | 3 |
| 2 Operations                    | ) |
| 2.1 Quick actions               | ) |
| 2.1.1 Operation flowchart       | ) |
| 2.1.2 Graphic importing/drawing | ) |
| 2.1.3 Graphic processing        | ) |
| 2.1.4 Cutting tracts            |   |
| 2.1.5 Cutting process setting   | ) |
| 2.1.6 Checking before cutting13 | } |
| 2.1.7 Cutting                   | ł |
| 3 Functions                     | 7 |
| 3.1 Tittle bar                  | 7 |
| 3.2 Tool option17               | 7 |
| 3.2.1 Start                     | 7 |
| 3.2.2 Draw                      | ) |
| 3.2.3 System analysis           | ) |
| 3.2.4 Advanced                  | > |
| 3.3 View section                | ) |
| 3.4 Running control option40    | ) |
| 3.4.1 Running control40         | ) |
| 3.4.2 Running parameters42      | > |
| 3.5 Message bar43               | 3 |

| 3.6 Layer parameters option           |    |
|---------------------------------------|----|
| 3.7 Status bar                        | 47 |
| 4 Warning and exceptions handling     |    |
| 4.1 System alarm and descriptions     |    |
| 4.2 Normal exceptions and handling    | 50 |
| 4.2.1 System communication exceptions | 50 |
| 4.2.2 Reposition exceptions           | 52 |
| 4.2.3 Pulse equivalent setting        | 53 |
| 4.2.4 Fly-cutting debugging           | 53 |

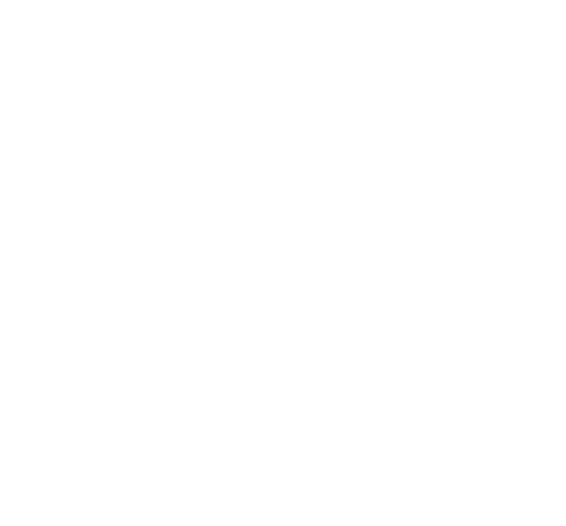

# 1 Introductions

# **1.1 Introduction of products**

SC1000 is a flat fiber laser cutting CNC system software which includes graphic drawing and editing, cutting process dealing, cutting process controlling, system monitoring, components monitoring and debugging, and so on.

#### Features:

- 1) Operations are simple but functions are powerful.
- Developed based on RIBBON framework, software is not only beautiful but also easy to operate.
- UI design is more humanize, which is easier to use without training.
- With powerful CAM functions based on AUTOCAD design, support graphic import, graphic drawing, graphic editing, and graphic transformation, graphic optimized and so on.
- Intelligent capturing, which makes drawing more convenient and accurate.
- Unique properties option design, which helps user to design the cutting graphic more easily.
- Support various sort methods, auto sort can recognize the film inside or outside the graphic to make sure the path planning optimized.
- Powerful lead line function, support various ways to lead line, auto added suitable lead line based on graphic nested relations. Support check/revise interfered lead line by one click.
- 2) Complete cutting process, debugging easily
- Support all kinds of cutting process: Section drill, gradual drill, 3 stages drill, cutting with film, fix height cutting, and predrill and so on.
- Support laser's power/frequency adjusted with speed, to decrease or avoid the problem of firing corners when cutting carbon steel.
- Support multilayer cutting or marking, and other sorts of processing ways.
- Support micro-joint, gap, over-cutting, bridge, kerf-compensation and so on.
- Powerful material database, which can save all sorts of material cutting process.
- Support complex functions: Edge seeking, fly-cutting and so on.
- Support breakdown position tracking/forward/backward and so on.
- 3) Rea-time alarm, stable and reliable.
- Support running error measurement, it can check the error between running orbit and graphic error.
- Real-time alarming the status of capacitive height controller, laser, gas and other equipment, make sure the security during cutting.
- More than 50 different kinds of alarms, to secure the equipment in whole aspect, avoid user's wrong operation.

# 1.2 UI and descriptions

Graphic 1-1 UI

Copyright © A-CUTTER

7

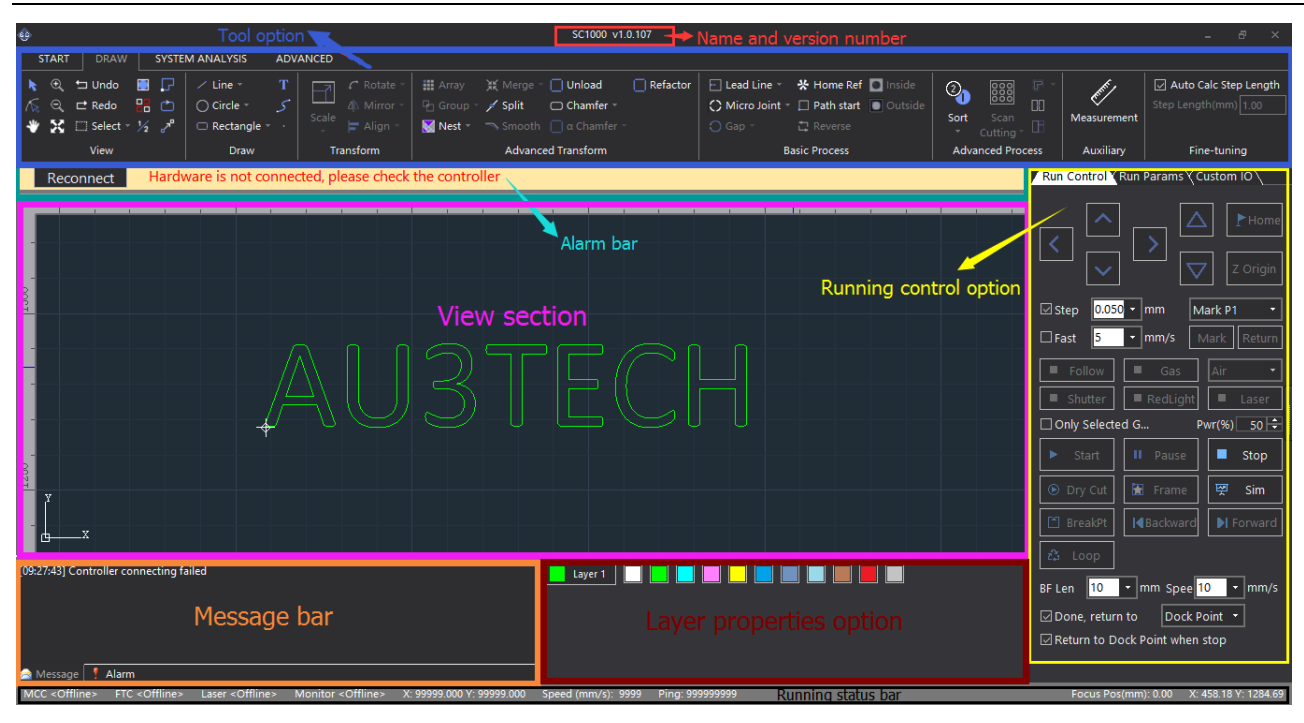

UI design is very clear, from up to down: title option, tool option, alarm option, view option, running control option, message bar, graphic parameters option, and status bar. The functions of each section shows as below:

| Name                   | Functions                                                                                                    | Remark                                                                                                    |
|------------------------|----------------------------------------------------------------------------------------------------|----------------------------------------------------------------------------------------------------|
| Tittle bar             | Display software's name and version number.                                                                                                    |                                                                                                    |
| Tool option            | Mainly collects the tools needed for software<br>operation, it has four submenu:<br>START/DRAW/SYSTEM<br>ANALYSIS/ADVANCED. User can do graphic<br>drawing, graphic editing, graphic<br>transformation, adding lead line, monitoring<br>running status, configuration machine tool. |                                                                                                    |
| Alarm bar              | Display the current system alarm.                                                                                                    | Alarm will be displayed in<br>pop-up window, and once<br>the alarm is cleared, the<br>pop-up window will be<br>gone. |
| View section           | Graphic drawing/displaying section, machine tool's width displaying section. (机床幅面显示区).                                                                                                    |                                                                                                    |
| Running control option | Run all kinds of cutting actions through software.                                                                                                    |                                                                                                    |
| Message bar            | Display the current running status in scrolling.                                                                                                    |                                                                                                    |
| Layer properties       | Set up layer properties such as layer process,                                                                                                    |                                                                                                    |

| option         | graphic transformation and so on.                                      |  |
|----------------|------------------------------------------------------------------------|--|
| Running status | Display the running status, running location, cutting speed and so on. |  |

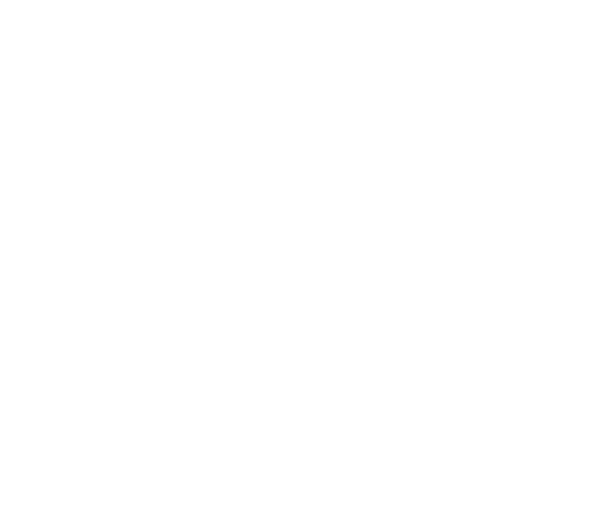

9

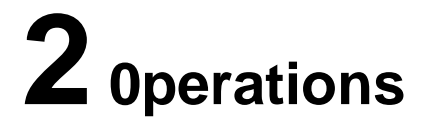

# 2.1 Quick actions

### 2.1.1 Operation flowchart

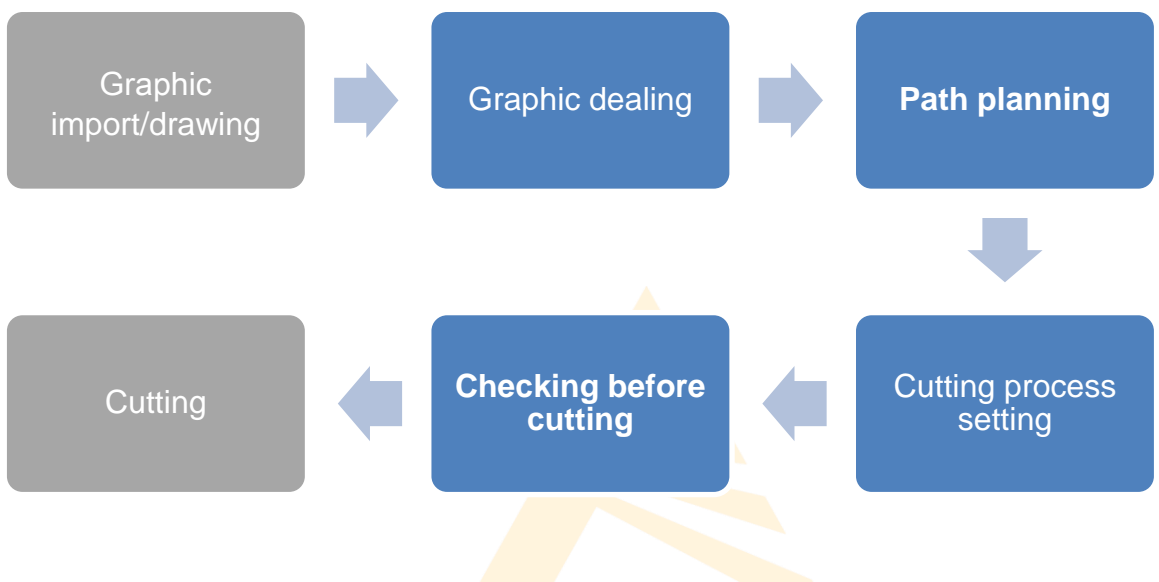

### 2.1.2 Graphic importing/drawing

After start the software, user can import the file according to his needs or he can draw it by the drawing tool in the software.

| STAR | r DRAW   | i syst   | EM ANA      | LYSIS          | ADVAN        | NCED                |                  |                       |                                   |                        |      |          |
|------|----------|----------|-------------|----------------|--------------|---------------------|------------------|-----------------------|-----------------------------------|------------------------|------|----------|
|      | 8        |          |             |                |              |                     | $(\mathbf{I})$   | ,                     | Ê <b>↓</b>                        |                        | ?    | <b>i</b> |
| New  | Open Imp | ort Save | Save<br>as⊤ | Go<br>Origin * | Edge<br>Seek | Cancel<br>Edge Seek | Clear<br>Warning | Float<br>Coordinate - | Parameters<br>Backup <sup>∞</sup> | Parameters<br>Import * | Help | About    |
|      | File     | e        |             |                | In           | itialize            |                  | Coordinate            | Bac                               | kup                    | He   | elp      |

Choose "START"—>"Open", import the cutting file.

Choose "New" can build a new view section, user can draw any parts he need when cutting.

### 2.1.3 Graphic processing

Before importing the cutting file, user can set up all the conditions he needs, including whether to auto remove minimal graphics, or whether to auto remove duplicate lines and so on. Choose "ADVANCED"—>"Options", select the options as below:

| START DRAW SYSTEM ANALY                                                                                                    | SIS ADVANCED                            | ]                               |                                                                                                    |                                   |
|----------------------------------------------------------------------------------------------------|-----------------------------------------|---------------------------------|----------------------------------------------------------------------------------------------------|-----------------------------------|
| Options Reconnect Restart Upgrade Se<br>Hardware                                                                                                    | P IP                                    | <b>((…))</b><br>emoter<br>Match | Options<br>Software                                                                                                    | ser<br>rometer<br>iliary          |
| Reconnect Hardware is                                                                                                    | not connected, ple                      | ease c                          | heck the controller                                                                                                    |                                   |
| Grahic interact parameters                                                                                                    |                                         | Sof                             | ftware basic parameters                                                                                                    |                                   |
| <ul> <li>Minimal Graphics</li> <li>Remove minimal graphic<br/>Smallest Length (mm)</li> <li>Duplicate Lines</li> <li>Remove duplicate lines</li> <li>Duplicate Limit (mm)</li> <li>Combine Near Lines</li> <li>Auto combine near lines</li> <li>Auto Combine Precision (mm)</li> <li>Auto Smooth</li> </ul> | 0.10<br>0.10<br>Direction First<br>0.10 |                                 | Software<br>Language<br>Theme<br>Alarm Panel Color<br>Alarm Text Color<br>Log<br>☑ Enable General Log<br>☑ Enable Debug Log | English<br>Black<br>FFE8A6<br>Red |
| <ul> <li>Auto smooth</li> <li>Auto smooth imported gra</li> <li>Smooth Precision (mm)</li> <li>Auto Sort</li> <li>Sort Type</li> <li>Misc</li> <li>Long Contour Split Factor</li> </ul>                                                                                                    | 0.05<br>Nearest<br>0.40                 |                                 |                                                                                                    |                                   |
|                                                                                                    |                                         |                                 |                                                                                                    | OK Cancel                         |

After importing/ newly building the file, user can revise the file if they need.

1. Choose in tool option "DRAW", select suitable tool to revise the graphic: Zoom in/out in proportion, rotate, mirror, align, array, group, nest, merge, split, smooth, unload, chamfer, chamfer R, refactor, fill circle.

2. Or use graphic transformation to adjust the graphics.

| START DRAW SYSTEM ANALYSIS ADVANCED                                                                                                    |                                                                                                    |
|----------------------------------------------------------------------------------------------------|----------------------------------------------------------------------------------------------------|
| • ① ± Undo         • □ → Line + T         · □ ← C Rotate + → Morror + □ Unload         · □ ← Retangle + → Morror + □ Group + > Split         □ C Anamfer + □ Micro Joint + □ Path start         • ○ Group + > Split         □ C Anamfer + □ C Anamfer + □ C Anamfer + □ C Anamfer + □ C Anamfer + □ C Anamfer + □ C C C C C C C C C C C C C C C C C C                                                                                                    | Image: Constraint of the second second se             |
| Reconnect Hardware is not connected, please check the controller                                                                                                    | Run Control Run Params Custom IO                                                                                                    |
|                                                                                                    | Image: Step 0.050 mm       Mark P1 •         Image: Step 0.050 mm       Mark P1 •         Image: Step 0.050 mm       Mark Return         Image: Step 0.050 mm       Mark Return         Image: Step 0.050 mm       Mark Return         Image: Step 0.050 mm       Mark Return         Image: Step 0.050 mm       Mark Return         Image: Step 0.050 mm       Image: Step 0.050 mm         Image: Step 0.050 mm       Image: Step 0.050 mm                                                                                                    |
| [15:04:51] Controller connecting failed       Message       Message       Aarm       MC - Offlines       Layer 10       Layer 10       L | Pren      Pren     Pren      Pren      Pren      Pren      Pren      Pr |

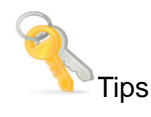

- User can quickly revise the selected graphics in its coordinate, size, alignment point, and cutting sort and so on in property option. It's also very convenient for user to adjust the graphics using these tools.
- Layer parameters can be used to revise the parameters of the selected graphic: uncut, short no-lift, unfollow, direct, section drill, gradual drill, fix height drill, with film, keep gas on, and so on.
- User can set chamfer R for rectangle.

#### 2.1.4 Cutting tracts

After adjusting the cutting graphic, then comes path planning, including the lead line setting, micro-joint, gap, home ref, path start, reverse, inside, outside.

| START DRAW SYSTEM ANALYSIS ADVANCED                                                                                                    |                                                                                                    |                                                                                                    |                                                                                                    |
|----------------------------------------------------------------------------------------------------|----------------------------------------------------------------------------------------------------|----------------------------------------------------------------------------------------------------|----------------------------------------------------------------------------------------------------|
| ▶     ●     ± Undo     ■     □     / Line ~ T     □     C Rotate ~       ♦     ●     texted     ●     □     ○ Circle ~ S     ●     ●     Mirror ~       ♦     ★     □     Select ~ May and and and and and and and and and and | Harray & Merger Dinload Refactor Cald Line<br>Consult Spite Chamfer Cald Line<br>Nest Science Chamfer Cald Line<br>Nest Cald Line<br>Advanced Transform | ** Home Ref Inside     ** Inside     ** Path start      •• Outside     ** Cutting**     **     Basic Process     Advanced Process     Advanced Process                                                                                                    | Calc Step Length<br>gth(mm) 1.00                                                                               |
| Reconnect Hardware is not connected, please check                                                                                                    | the controller                                                                                                    | Run Control Run Params                                                                                                    | Custom IO                                                                                                    |
|                                                                                                    | 500, 530, 600, 630, 74<br>A?U3T<br>5<br>,6                                                                                                    | 30       750       800       Image: Constraint of the second second s | Air •<br>Mark P1 •<br>Mark P1 •<br>Mark Return<br>Air •<br>Pwr(%) 50 ÷<br>Stop<br>Stop<br>Stop<br>Stop<br>Stop |
| [15:04:51] Controller connecting failed                                                                                                    | Layer 1 🔲 🛄 🛄 🛄                                                                                                    | Br Len 10 mm Spee                                                                                                    | Point                                                                                                    |
| MCC <offline> FTC <offline> Laser <offline> Monitor <offline> X: 99</offline></offline></offline></offline>                                                                                                    | 199.000 Y: 99999.000 Speed (mm/s): 9999 Ping: 999999999                                                                                                 | Focus Pos(mm): 0.00 X: 852.5                                                                                                    | 33 Y: 955.99                                                                                                   |

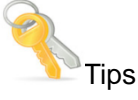

- Support auto/manual adding lead line, and checking the interfered lead line.
- Support various sort methods, please select by clicking "Sort". Auto-recognize the film inside/outside the graphic when sorting.

### 2.1.5 Cutting process setting

After checking the path planning, please set up the cutting process. SC1000 supports multi-layers: **1 background layer, 10 cutting layers.** And the parameters of each layer can be set up separately according to user's needs. Click the "Layer X" in the graphic properties to set up the layer parameters, as below:

13

| Layer Parameters |                    |                       |     |          |                         |        |           | ×      |
|------------------|--------------------|-----------------------|-----|----------|-------------------------|--------|-----------|--------|
| Layer 1          | □ Uncut ☑ Sh       | ort Unlift 🗌 Unfollow |     | 0        | Direct ③ Section 〇      | Gradua | 🔿 Fix Hei |        |
| Laver 2          | With Film Ke       | ep Gas On 🗌 PreDrill  |     |          | Stage ⊙ 3 Section () 3  |        |           |        |
|                  | Cut Parameters     |                       |     | ▲        | Follow Parameters       |        |           |        |
| Laver 3          | Cut Speed (mm/s)   | 200.00                |     |          | Up Height (mm)          |        | 20.00     |        |
| _ <i>`</i>       | Laser On Delay (m  | is) O                 |     |          | Before Laser Off Delay  | (ms)   | 0         |        |
| Layer 4          | Cut Power (%)      | 100                   |     |          | After Laser Off Delay ( | ms)    | 0         |        |
| -                | Cut Freq (Hz)      | 5000                  |     | ▲        | Drill Parameters        |        |           |        |
| Layer 5          | Peak Current (%)   | 100                   |     |          | Drill Delay (ms)        |        | 1000      |        |
|                  | Cut Height (mm)    | 1.00                  |     |          | Drill Power (%)         |        | 50        |        |
| Layer 6          | Auto Focus Drill   |                       |     |          | Drill Freq (Hz)         |        | 5000      |        |
| _                | ✓ Cut Parameters   |                       |     |          | Drill Peak Current (%)  |        | 100       |        |
| Layer 7          | Gas Type           | Not Use               |     |          | Drill Height (mm)       |        | 5.00      |        |
| -                | Gas Pressure (Bar  | ) 5.00                |     |          | Gas Type                |        | Air       |        |
| Layer 8          | ▲ Start Parameters |                       |     |          | Drill Pressure (Bar)    |        | 5.00      |        |
|                  | Slow Start         |                       |     | ▲        | Gradual Drill           |        |           | ▼ .    |
| Layer 9          |                    |                       |     |          |                         |        |           |        |
| Laver 10         | Dynamic Power/Free | a ⊙Power              | 0 F | rea      | Notes                   |        |           |        |
| _ <i>,</i>       |                    |                       | -   | <u> </u> |                         |        |           | ^      |
|                  |                    |                       |     |          | •                       |        |           |        |
|                  | 80                 |                       | _   |          |                         |        |           |        |
|                  | 60                 |                       |     |          |                         |        |           |        |
|                  | 40                 |                       |     |          |                         |        |           |        |
|                  | 40                 |                       |     |          |                         |        |           |        |
|                  | 20                 |                       | -   |          | V[%]                    |        |           |        |
|                  |                    |                       |     | _        |                         |        |           |        |
|                  | 0 20               | 40 60                 | 80  |          |                         |        |           | × .    |
|                  |                    |                       |     |          | Import Exp              | ort    | ОК        | Cancel |

User can set up different parameters to achieve the best situation of cutting: cutting ways, cutting speed, cutting power, gas type/pressure, up height and so on.

### 2.1.6 Checking before cutting

Before you really start cutting, please check the cutting graphics and path planning to make sure everything has been settled properly.

1) Please check the cutting graphic in these aspects: Size, lead line, sort, unclosed curve, minimal graphic, similar graphic.

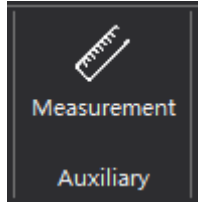

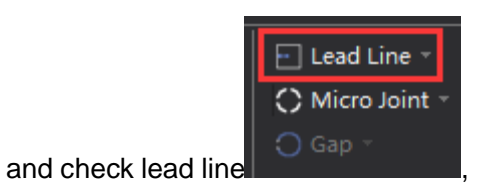

2) SC1000 can measure the size of the graphic

it can also auto-remove the interfered lead line. **I**II shows the unclosed graphic. You can choose **unclosed curve/minimal graphic/similar graphic** in **"Select"**.

3) Please check the path planning in these aspects: Cutting frame, running tracks and so on by

setting parameters in running control option.

- 4) Click "Edge seek", SC1000 will order the machine to run along the graphic frame, so user can check whether if the workpiece is inside the frame or not so that user can adjust the place of the graphic/workpiece.
- 5) Click "Sim", SC1000 will auto-simulate the cutting track, and the simulation speed can be adjusted.

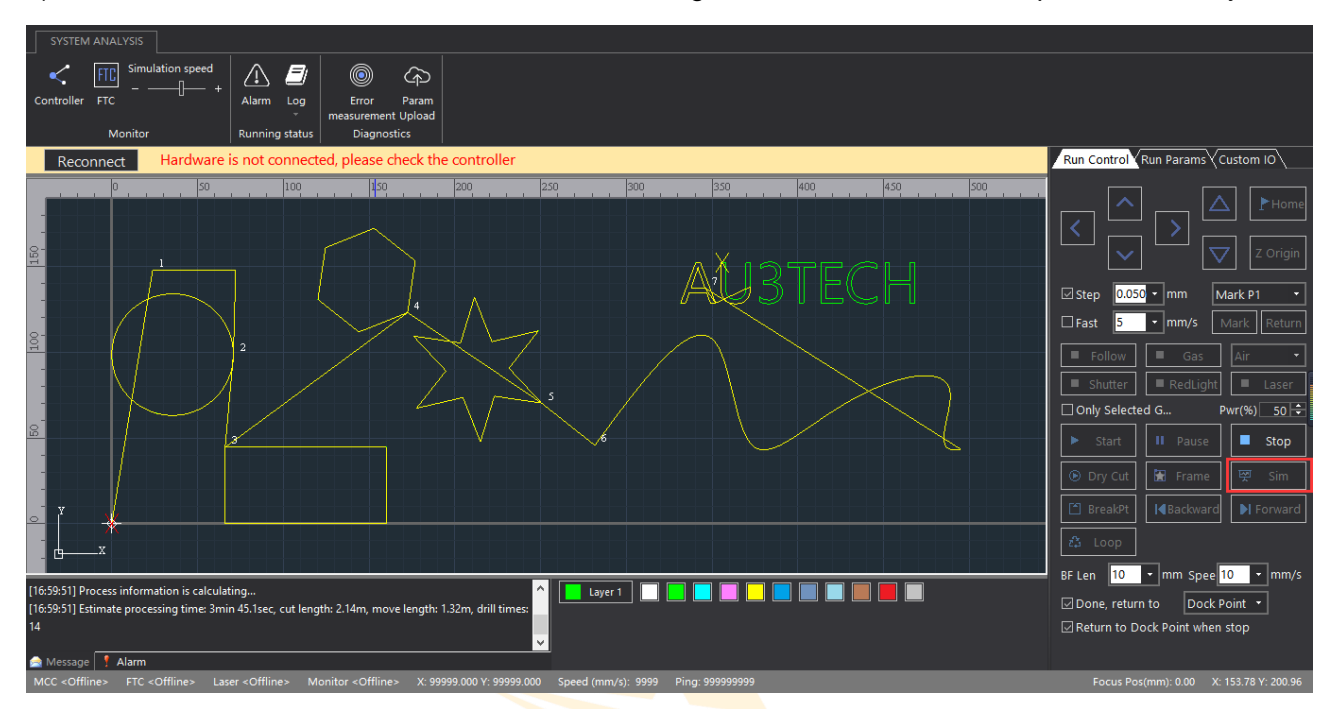

### 2.1.7 Cutting

The running control must be done on the real machine. So the motion control card must communicate with SC1000 normally, or the relevant buttons will turn gray and can't be selected.

| Run Control    | Run Params Cu      | istom IO        |   |
|----------------|--------------------|-----------------|---|
|                | ><br>\<br>\        | Hom<br>Z Origin |   |
| ⊡ Step 0.050   | - mm Ma            | ark P1 -        | - |
| 🗆 Fast 🛛 5     | ▪ mm/s M           | lark Return     | 1 |
| Follow         | Gas                | Air •           |   |
| Shutter        | RedLight           | Laser           |   |
| Only Selecte   | d G Pv             | vr(%) 50        | Ξ |
| ► Start        | II Pause           | Stop            |   |
| 🕑 Dry Cut      | 🚼 Frame            | 뗮 Sim           |   |
| 🗂 BreakPt      | <b> ⊲</b> Backward | Forward         |   |
| 🖧 Loop         |                    |                 |   |
| BF Len 10      | • mm Spee 10       | ) - mm/:        | 5 |
| 🖂 Done, return | to Dock Po         | oint 🝷          |   |
| Return to Do   | ock Point when s   | top             |   |

The meaning of each button shows as below:

| Name                 | Functions                                                           | Remark                                                                                                    |
|----------------------|---------------------------------------------------------------------|----------------------------------------------------------------------------------------------------|
| Start                | Start cutting.                                                      |                                                                                                    |
| Continue after pause | User can continue the cutting process after pause cutting.          | After start                                                                                                    |
| Pause                | Pause cutting, SC1000 will reserve the current cutting information. |                                                                                                    |
| Stop                 | Stop cutting.                                                       |                                                                                                    |
| Dry Cut              | Cutting without laser.                                              | If user wants Z axis to follow when<br>dry cut, please select "Enable<br>Follow When Dry Cut" in "Run<br>Parameters". |
| Frame                | Cutting the frame of the selected graphic                           | Make sure the cutting graphic is                                                                                      |

Copyright © A-CUTTER

|          | without laser.                                                           | inside the workpiece.                         |
|----------|--------------------------------------------------------------------------|-----------------------------------------------|
| Sim      | Simulate the cutting process without laser.                              |                                               |
| BreakPt  | SC1000 will auto locate the breakpoint after pause/stop.                 |                                               |
| Backward | SC1000 will go backward some distance after pause/locate the breakpoint. | User can set up the backward speed/distance.  |
| Forward  | SC1000 will go forward some distance after pause/locate the breakpoint.  | User can set up the forward speed/distance.   |
| Loop     | Mainly to cut the same graphic repeatedly.                               | User can set up the time and spacing distance |

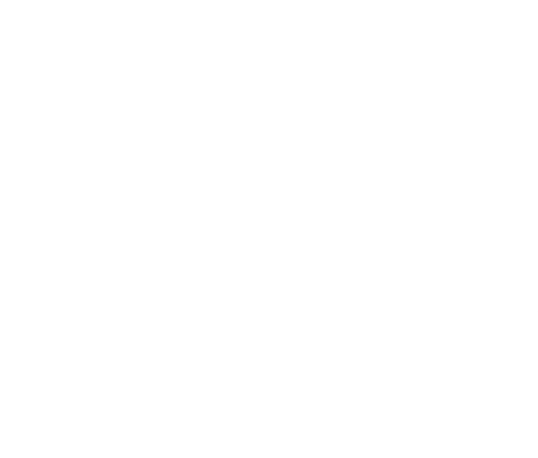

### Version: V1.00

16

# 3.1 Tittle bar

Tittle bar shows SC1000's logo and the version. User can check whether the version is the newest one, and if not, please download on our website: <u>www.a-cutter.com</u>

# 3.2 Tool option

### 3.2.1 Start

### 3.2.1.1 File

There are five functions in file part: "New", "Open", "Import", "Save", "Save as".

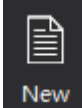

Build a new view section, the former graphic will be covered and SC1000 will ask the user

whether if to save the old graphic or not to avoid false operation and lose all the graphics in the old view section.

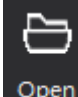

2)

3)

4)

1)

graphic user just opened.

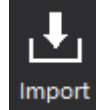

: Import a graphic user already has, and the former graphics on the view section will be covered by the graphics user just opened.

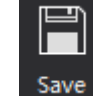

: Save the graphics on the view section.

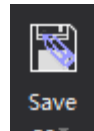

5) as\* : Save the graphics on the view section in ".chf" or ".dxf" / at anywhere you want on the computer. User can also choose to export to sheets.

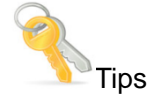

 Click the dropdown menu of "Open" to check the file list recently opened, and user can easily find the file he opened before.

### 3.2.1.2 Initialization

The initialization part collects all the functions user will be use at the beginning when all the equipment power on: "Go origin", "Edge seek", "Cancel edge seek", "Clear warning".

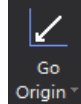

1)

<sup>Origin\*</sup>: After Z axis go back to origin, X axis and Y axis go back to origin of machine at the same

time (default). Or user can choose "Only Z follower" (only Z axis go origin), "Only X" (only X axis go origin), "Only Y" (only Y axis go origin).

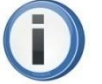

Attention

• Before axis go origin, please make sure the parameters of direction/type/speed and other parameters have already been set. Make sure "Go origin" button works properly and no obstacles on the workpiece sheet. Or it can possibly result in damaging to machine or even hurting people.

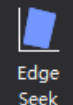

2)

Seek . According to the real place of the workpiece sheet to revise the coordinate of SC1000, so

that user can make sure the cutting graphics are inside the workpiece sheet without moving the sheet. Click the "Edge seek" button, UI shows as below:

|                       | ×                                   |
|-----------------------|-------------------------------------|
| <b>↑</b> <sup>Y</sup> | Mark P1 0.00, 0.00                  |
|                       | Mark P2 0.00, 0.00                  |
|                       | Rotation angle: 0.00°               |
| P1                    | Please mark P1 and P2 points by the |
| P2<br>X1 X2 X         | OK Cancel                           |

Copyright © A-CUTTER

18

User can use the red light of laser from cutting head to seek one point along the edge of X axis and mark "P1". Then move to another point along the edge of X axis and mark "P2". After SC1000 auto-calculate the rotation angle, it'll revise the coordinate accordingly. Click the "OK" button, then "Edge seek" is over successfully.

"Cancel edge seek": after finish edge seek, the coordinate will rotate accordingly. And if you want SC1000 go back to the original coordinate, just click "Cancel edge seek".

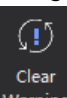

3) Warning: System alarm has two different kinds of alarms: auto-clear warning and manual clear warning. For example, "Servo alarm" is manual clear warning, after clear all the problems of servo equipment, user can only clear the warning of SC1000 by clicking "Clear warning" button so that to make sure the safety of user and the equipment.

### 3.2.1.3 Help

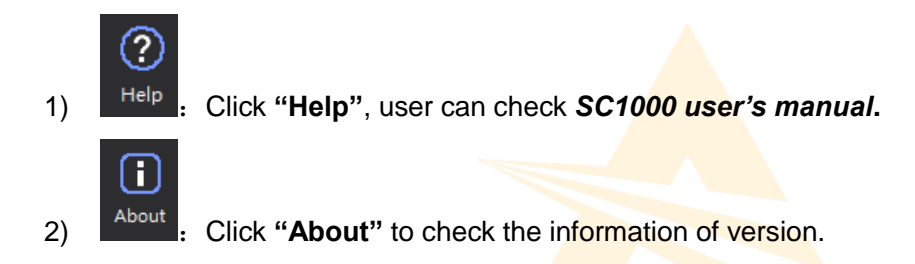

### 3.2.2 Draw

"View" collects all the functions related to graphic editing/path planning, user can easily design the cutting graphics and process he needs.

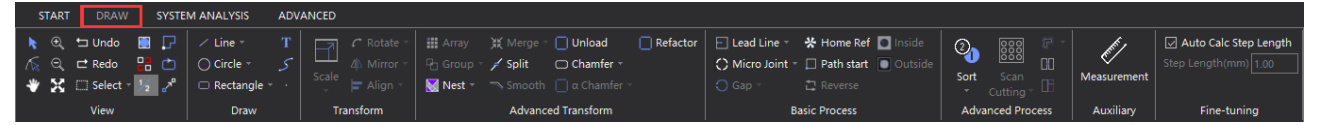

### 3.2.2.1 View

| Icon | Name           | Function                                                   |
|------|----------------|------------------------------------------------------------|
| ×.   | Contour Select | User can select one/all graphics.                          |
| 1    | Vertex Edit    | User can edit the vertex of the selected graphic.          |
| *    | View Move      | User can move the view section by pressing the Mouse left. |

| €           | Zoom in                    | User can zoom in the graphic in the view section.                                                                                  |  |  |  |
|-------------|----------------------------|----------------------------------------------------------------------------------------------------|--|--|--|
| 0           | Zoom out                   | User can zoom out the graphic in the view section.                                                                                 |  |  |  |
| ×           | Zoom Reset                 | User can restore the size of the graphic in view section to the original size.                                                     |  |  |  |
| Ð           | Revoke                     | Revoke the latest operation.                                                                                                    |  |  |  |
| e           | Redo                       | Redo the latest operation.                                                                                                    |  |  |  |
| [] <b>-</b> | Select                     | User can choose "Select All", "Invert Selection", "Select unclosed curve", "Select graphics smaller than", "Select similar curve". |  |  |  |
|             | Show box for graphics      | User can click here to show the box of graphic on view section.                                                                    |  |  |  |
|             | Show unclosed curve as red | User can click here to show unclosed curve as red.                                                                                 |  |  |  |
| 1/2         | Show index                 | User can click here to show index.                                                                                                 |  |  |  |
| P           | Show path start            | User can click here to show path start.                                                                                            |  |  |  |
| Ċ           | Show path direction        | User can click here to show path direction.                                                                                        |  |  |  |
|             | Show move path             | User can click here to show move path.                                                                                             |  |  |  |

### 3.2.2.2 Draw

"Draw" part collects all the functions related to drawing, which based on AUTOCAD, user can easily design any graphic he want.

- 1) : Draw line. Click Mouse Right to finish the current drawing by selecting "End Draw".
- 2) Circle : Draw circle/circular arc/ellipse. User can choose "Point Circle", "Point Arc", "Scan Arc", and "Ellipse" through dropdown menu.
- 3) Craw rectangle/rounded rectangle/polygon/star through dropdown menu.

4) Input text. Support various ways of typing text, and user can set up the parameters of text, Copyright © A-CUTTER

20

21

such as typeface, font height and so on.

|    | ×                                                                                                   |
|----|----------------------------------------------------------------------------------------------------|
|    | Segoe UI   Font Height(mr 20                                                                        |
|    | Please input text:                                                                                  |
|    |                                                                                                    |
|    | OK Cancel                                                                                           |
| 5) | <i>S</i> : User can draw curve in <b>"Polyline"</b> and select closed graphics through Mouse Right. |
| 6) | User can continuously draw Bezier Curve in "                                                        |
|    | Tips                                                                                                |
| •  | User can draw through shortcut-menu by Mouse Right.                                                 |
| •  | SC1000 can auto-capture the key point, user can make full use of this function during draw.         |
| •  | Click "Ctrl+C" and move the mouse at the same time to copy the selected graphic.                    |
| •  | Click "                                                                                             |
| -  |                                                                                                    |

### 3.2.2.3 Graphic transformation

User can adjust the size/angle and so on in "Transform" part.

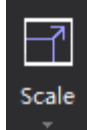

1)

User can adjust the size in proportion of the selected graphic. Click "

parameters.

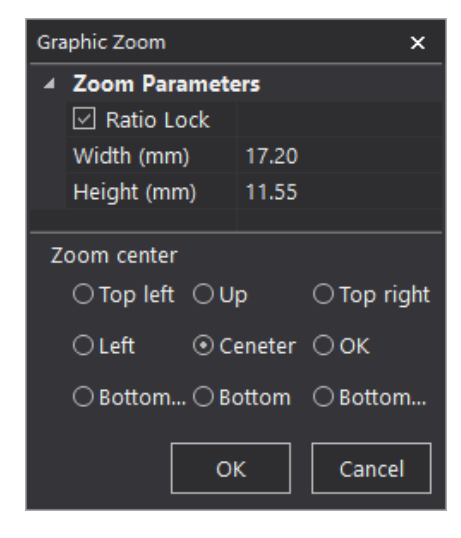

Copyright © A-CUTTER

User can choose to zoom the selected graphic in proportion or by certain height/width. User can also choose the zoom center according to his needs.

- 2) C Rotate :: User can rotate the selected graphic in any angle.
- 3) A Mirror . User can mirror the selected graphic in horizon/perpendicular.
- 4) Align T: SC1000 support various ways of alignment, includes: "Left aligned", "Right aligned", "Horizontal aligned", "Top/Bottom aligned", "Vertical center", "Center".

### 3.2.2.4 Advanced transformation

User can adjust the nested relationship among multi graphics.

1) Array: User can array the selected graphic, which often used in cutting one single graphic for

many times.

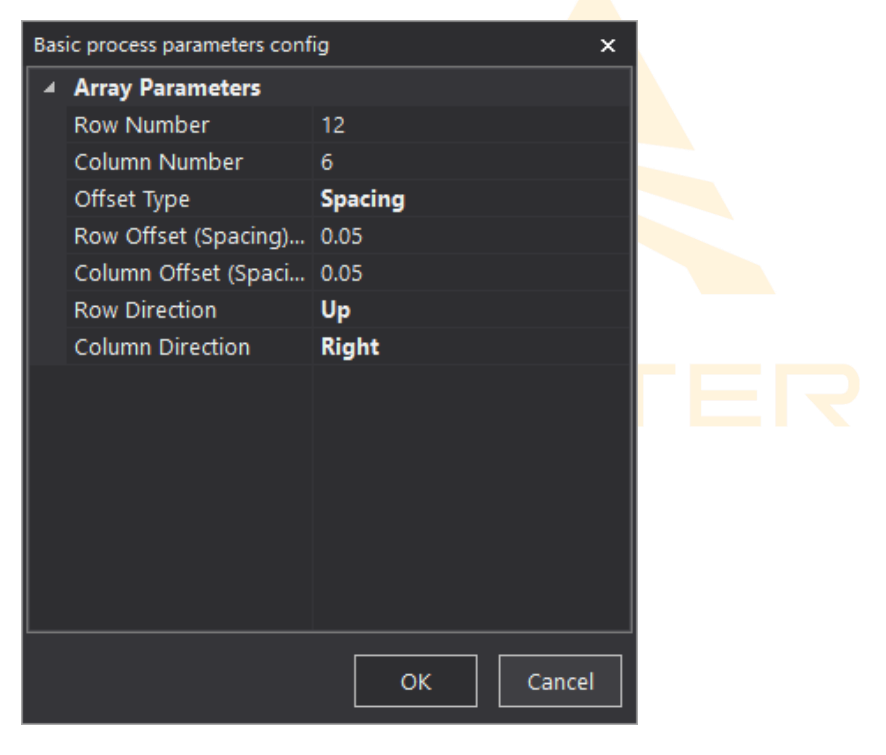

2)

Group: User can relate multi irrelevant graphics as a whole in one group.

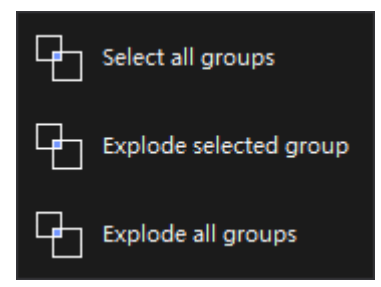

Copyright © A-CUTTER

V1.00

Version:

22

User can choose "Select all groups", "Explode selected group", "Explode all groups".

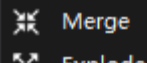

3) Explode . User can merge multi lines/curves and make them a whole and independent graphic. User can explode one single graphic until it can't be separated.

### 3.2.2.5 Basic cutting process

User can set up the path planning/basic process in this part.

1) Elead Line : User can add lead line to selected graphics, and click the icon to set up the parameters related.

| Bas | ic process parameters conf | īg ×                          |                                     |
|-----|----------------------------|-------------------------------|-------------------------------------|
| 4   | Lead Line                  |                               |                                     |
|     | Туре                       | Line 🗸 🗸 🗸                    | None/Line/Arc/Line+Arc              |
|     | Angle (°)                  | 90.00                         |                                     |
|     | Length (mm)                | 2.00                          | Auto Start Point (Long Side First)  |
|     | Radius (mm)                | 2.00                          | Auto Start Point (Vertex First)     |
|     | Start Point Mode           | Auto Start Point(Vertex Fi    | Unified length Percent              |
|     | Start Point Position       | 0                             | Not Change Start Point              |
|     | Only for closed g          | Add lead line only for closed | ed graphic when select this item.   |
| lī  | Only for selected          | Add lead line only for select | ted graphics when select this item. |
|     | 🔲 Outer layer is insi      | →The outer layer is inside cu | t when select this item.            |
|     |                            |                               |                                     |
|     |                            |                               |                                     |
|     |                            |                               |                                     |
|     |                            |                               |                                     |
|     |                            |                               |                                     |
|     |                            |                               |                                     |
|     |                            | OK Cancel                     |                                     |
|     |                            |                               | h                                   |

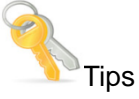

Inside

- **Outside**: SC1000 can recognize the nested relationship among graphics, and the outer layer is outside cut (default), if the outer layer needs to be inside cut, please select "Outer layer is inside cut".
- User can change the way of lead line through shortcut-menu.

User can click the dropdown menu of lead line to select: "Manual lead line", "Check lead line", "Clear error mark" and "Clear lead line".

User can add lead line manually through "Manual lead line". The adding ways shows as below:

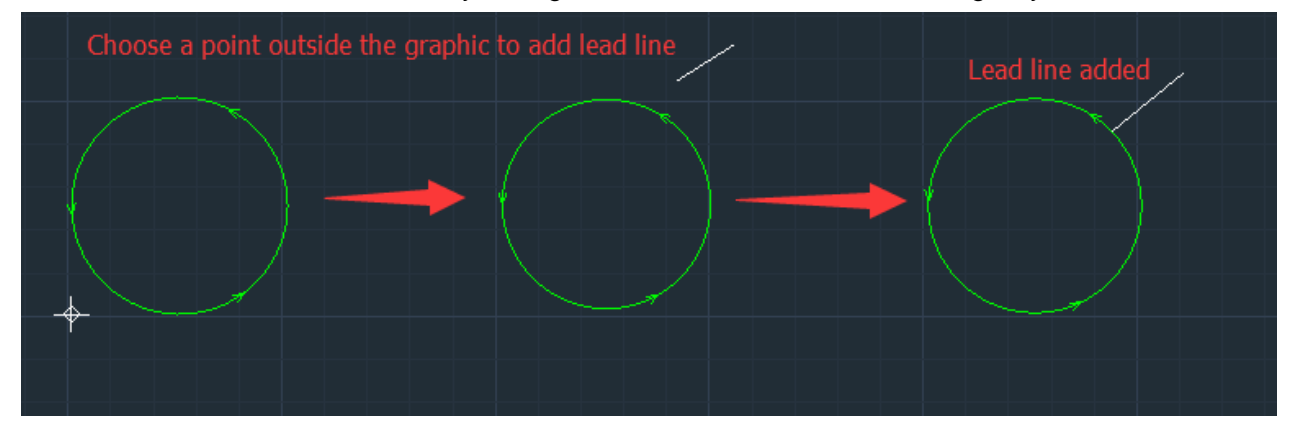

(I) Attention

• "Manual lead line" can be added continuously, if user wants to dropout the lead line adding, please

select "cancel" through Mouse Right or select

"Check lead line": User can check the interfered lead line and clear the error lead line. Please check all the lead lines again once all have been finished.

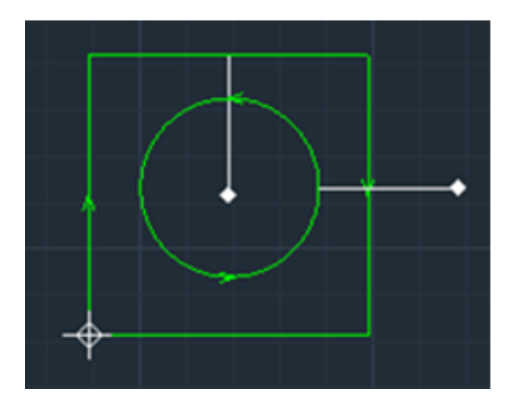

After "Check lead line", the interfered lead line will be handled and marked as red.

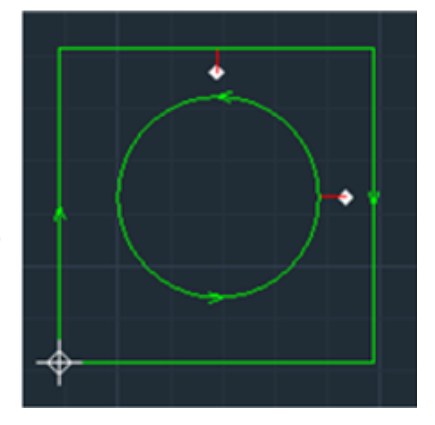

"Clear error mark": User can clear error mark of selected graphic. If user wants to clear all the lead lines, please click "Select all".

"Clear lead line": User can clear the red mark interfering lead line.

2) **Home Ref**: User can set up the docking location of the cutting head after the cutting, that is to say the zero point of the cutting graphic.

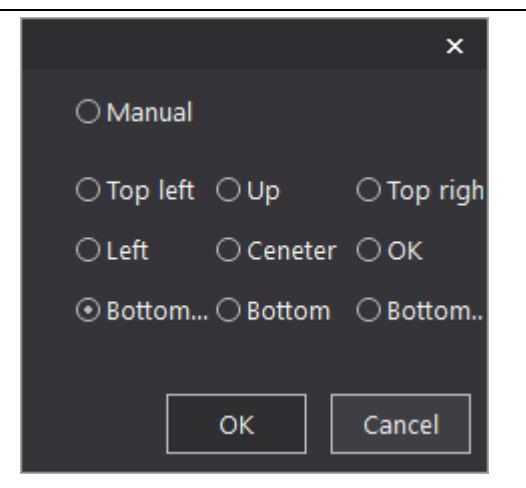

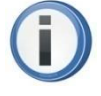

### Attention

- SC1000 use "Floating coordinate system" for cutting, which is the location of cutting head (after cutting). SC1000 makes the docking location the same as the location of cutting head as default (after cutting) and at the same time the place of graphics in the view section will be adjusted accordingly.
- User can set up anyplace as the docking location through "Home Ref" and then user would better simulate the cutting process to make sure all the cutting graphics are inside the workpiece.

# Path start Reverse

3)

User can change the path starting point through "Path start". After click "Path start", user can choose any point on the graphic contour as the current path starting point by Mouse Left. User can reverse the cutting path by click "Reverse".

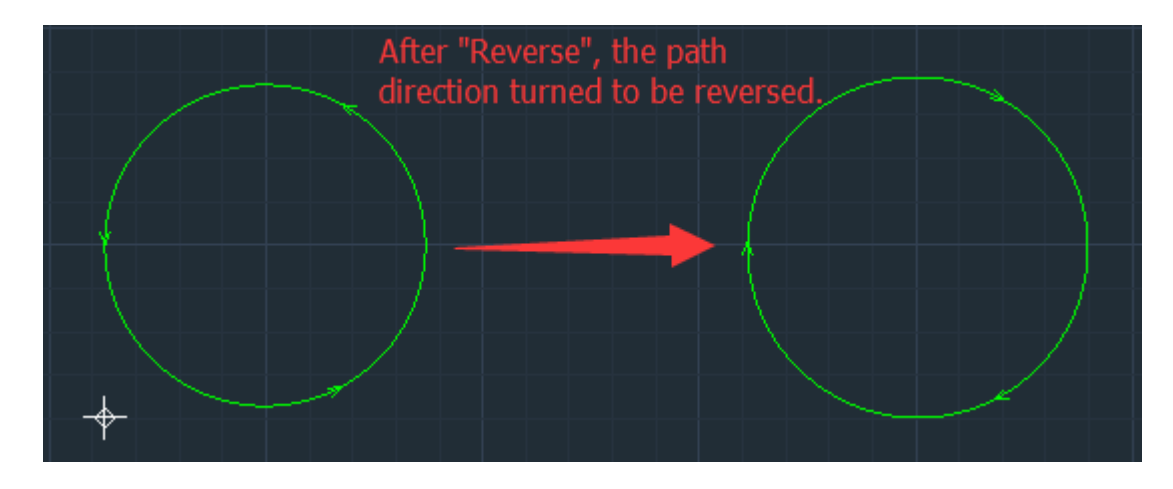

# **i** Attention

• The places of lead line/gap and other related things will be adjusted accordingly after the changing Copyright © A-CUTTER

of the path starting point.

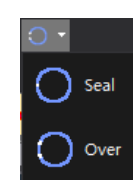

4)

: User can reserve gap/line segment of closed graphics in specified size. After adding gap,

there will be red mark on the gap part and the gap part will not be cut during cutting. User can use this function to stop the cutting part from dropping down.

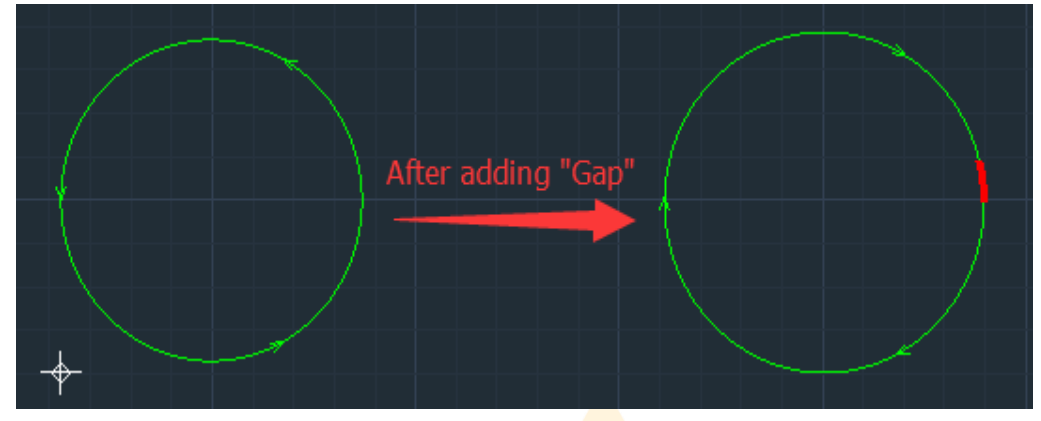

User can seal the unwanted gap though "Seal".

5) School Support manual micro joint (default) and auto micro joint. After click "Micro Joint", user can add micro joint on any point of graphic contour. User also can set up parameters through dropdown menu.

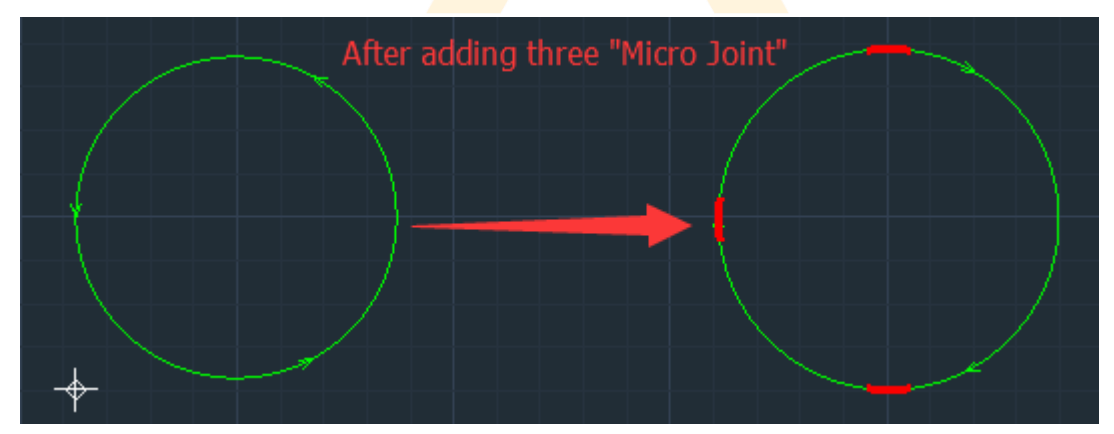

Auto micro joint: User can set up auto micro joint type/number/length. User also can clear all the micro joint points by "Clear micro joint".

### 3.2.2.6 Advanced cutting process

User can further optimized the path planning or process through this part.

2017年3月27日

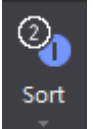

1)

SC1000 provides various ways of sorting. User can choose the best one in order to decrease the length of moving in the air so that to increase the cutting efficiency. User can choose "Left to right", "Right to left", "Bottom to top", "Top to bottom", "Nearest", "Inside to outside", "Outside to inside", "Small graphics priority" and "Manual sort". "Manual sort": User can easily sort according to his needs.

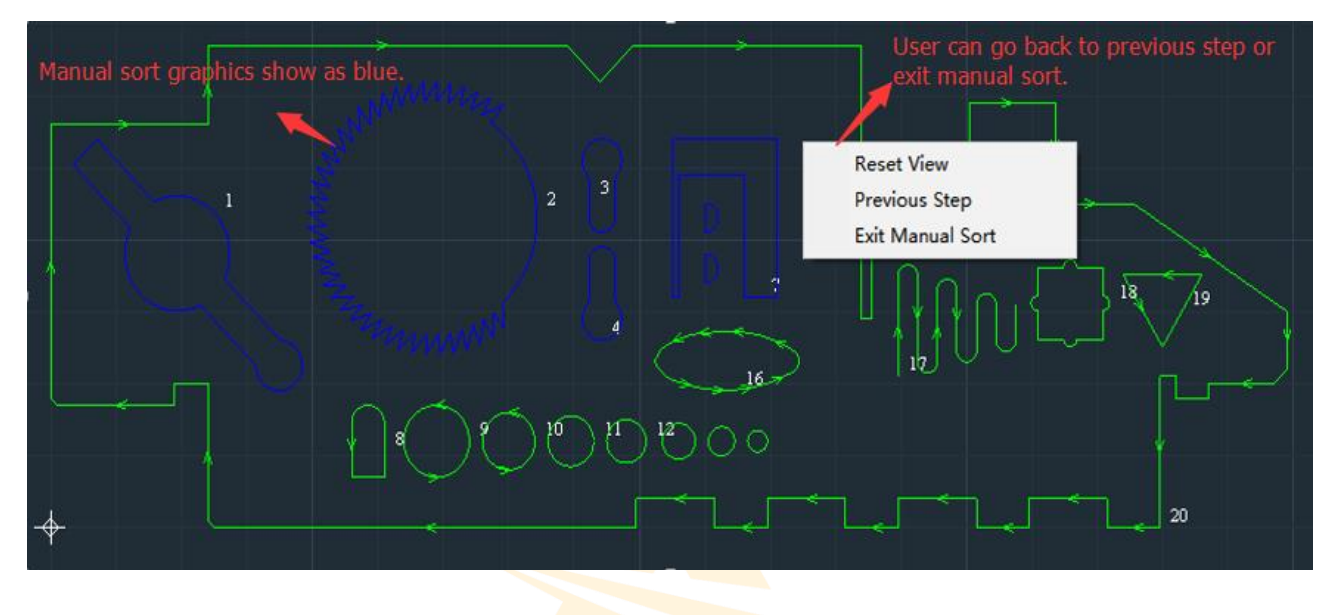

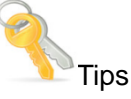

- After sorting, user can also quickly revise the cutting serial number through shortcut-menu.
- If user wants to select some graphic as the first/last one to be cut, please select the graphic and select "First process" or "Last process" through Mouse Right.
- SC1000 can auto sort based on nested relationship among graphics, and the graphics surrounded will always be cut in priority. If the out layer graphic is unclosed curve, then this function will not work.

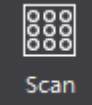

2)

**Cutting** "Scan Cutting" is applied for cutting graphics, and SC1000 will choose the best path planning to improve the efficiency and decrease the time. Select all the graphics (circles/squares in array), click "Scan Cutting" then SC1000 will finish planning the path planning, and user can see

Sim

the real path planning by clicking "

27

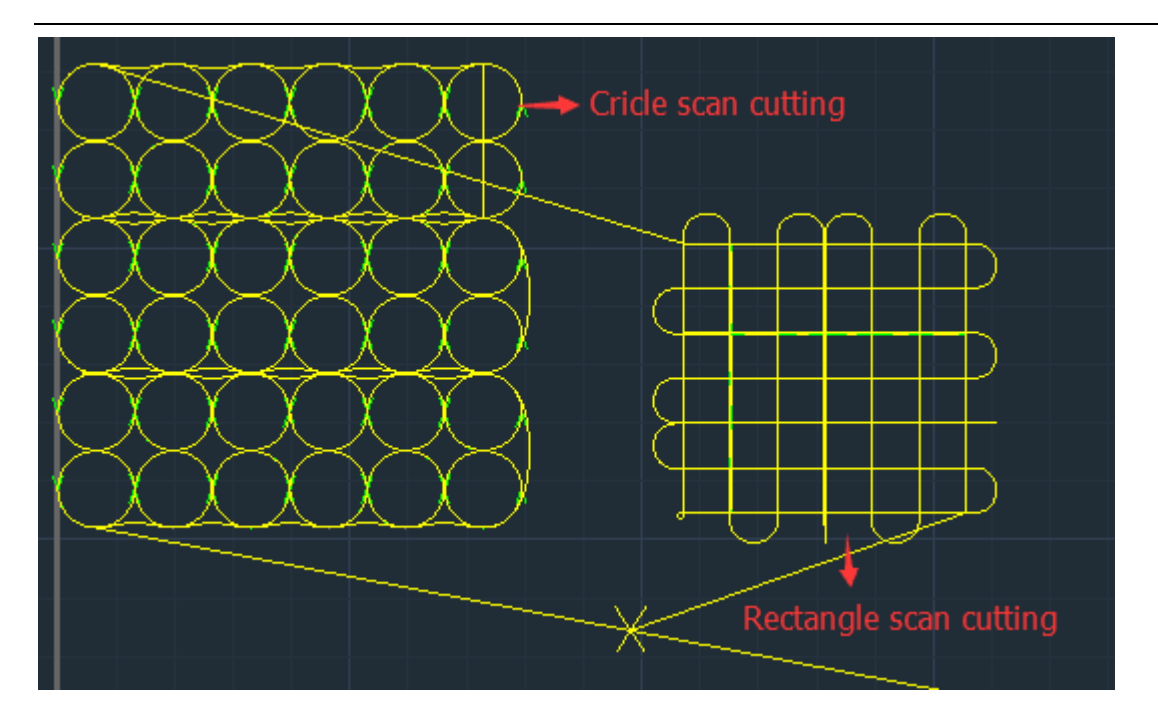

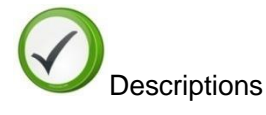

- If the selected graphics can't fit the conditions, then SC1000 can't do scan cutting, and the message bar will show a message "The selected graphics can't fit the conditions!"(新版软件对飞切的图形没有 要求,是否考虑删除本句说明)
- 3) **"Bridge**" can be used to connect two independent and closed graphics into one part. This function is very useful for multi related parts cutting together or AdWords cutting. After selected "Bridge", user can set up bridge width. Mouse Left to select one independent contour and move mouse to select another independent contour then bridge over.

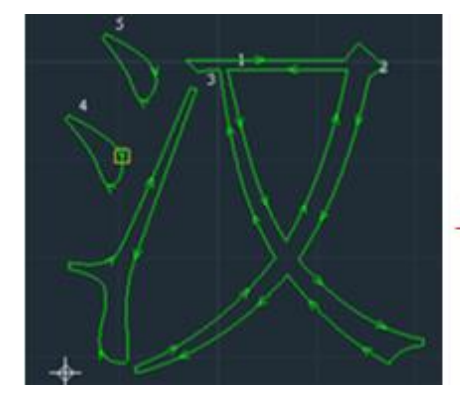

After adding three bridges.

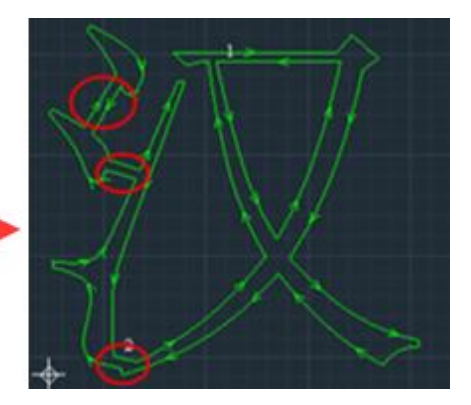

4) **"Edge-sharing**": User can use this function to cut graphics sharing their edges so that to cut the sharing edge one time to save the workpiece.

### 3.2.2.7 Auxiliary

"Auxiliary" part mainly collects some common measure tools.

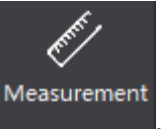

: User can use this function to measure the distance between any two points on the view section. So user can measure the size of cutting graphics before cutting to make sure the cutting quality.

### 3.2.2.8 Fine-tuning

Auto Calc Step Length Step Length(mm) 1.00

1)

1)

in fix step length or set up any step length user wants by arrow keys on keyboard.

#### 3.2.3 System analysis

User can monitor the running status of software and hardware of SC1000 to see whether if it's running properly or not. If it's not, it's convenient for user to find out the real problem and then handle it.

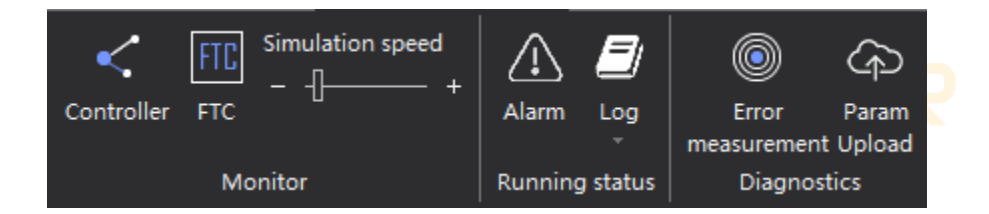

### 3.2.3.1 Components monitoring

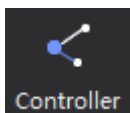

1) **Controller** is used to monitor the input/output status of CNC system. The light will be green if the input/output is working properly.

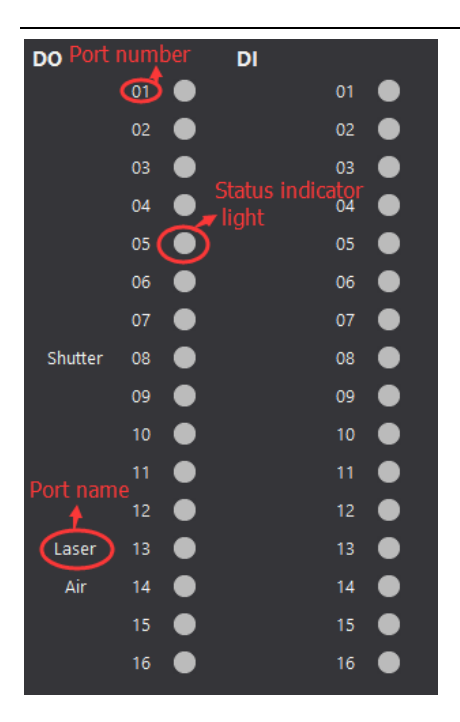

The output status of each axis can also be controlled.

| Axis                      |  |
|---------------------------|--|
| Pulse 10000 - Stop        |  |
| NEG ORG POS               |  |
| ● <u>x-</u> ● <u>x+</u> ● |  |
| ● Y- ● Y+ ●               |  |
| DA _PWM                   |  |
| DA1 10 • AD 0.00          |  |
| DA2 10 • PWM 100 •        |  |
|                           |  |

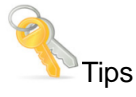

• When installing SC1000, user can check each input/output port to see if it's working properly though this function. If some port is not working properly, user can use this function to find out.

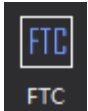

2) FTC "Focus tracking controller" can monitor the running status of Z axis. User can set up the parameters of FTC91/FTC61. It'll be much more convenient for user to use our FTC91/FTC61.

|                             | Run Status       |      |       | FTC | Property           |              |      |
|-----------------------------|------------------|------|-------|-----|--------------------|--------------|------|
| Head Calibra Calib Not Done | Product Model    | 0    |       | 4   | Mechanic Paramete  | ers          |      |
|                             | Software Version | 0    |       |     | Servo Model        | Panasonic A5 |      |
|                             | Hardware Versi   | 0    |       |     | Screw Pitch (mm)   | 0            |      |
| Servo Calibr Calib Not Done | Run Status       |      |       |     | Pulse Per Rev      | 0            |      |
|                             | Signal Intensity | 0    |       |     | Speed Gain         | 0            |      |
|                             | Z Coord          | 0.00 |       |     | Input Switch Type  | 0            |      |
|                             | Temperature      | 0    |       |     | Output Switch Type | 0            |      |
|                             | Alarm State      |      |       | ▲   | Run Parameters     |              |      |
|                             | DO State         |      |       |     | Max Speed (mm/s)   | 0            |      |
|                             | Run Command      | 0    |       |     | Sensitivity Level  | 0            |      |
|                             | Command State    | 0    |       |     | Follow Compens     | 0            |      |
|                             | Signal Height    | n    |       |     | Follow Tolerance   | n            |      |
|                             |                  | Syst | tem R | ۶   | Write Par Refres   | h P Cance    | el – |

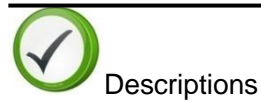

- User can reference the descriptions of FTC to know the meaning of each parameter.
- The first time to power on, user needs to use head calibration/servo calibration, or cutting head can't follow stably.

### 3.2.3.2 Running status

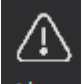

1) Alarm : User can check the current system alarm by clicking here so that user can easy find out the problem.

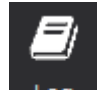

2) Log : Click here to check the running log, including system alarms/ system messages. This record can only be kept in 15 days.

### 3.2.3.3 System diagnose

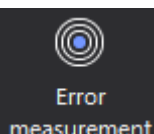

1) measurement: SC1000 can do error analysis such as roundness error by comparing the real running path with the running path shows on the view section. SC1000 can draw the real running path by collecting the information of encoder. User can easily debug the machine, and check the running error of X/Y axis or measure circle and so on. It's very useful.

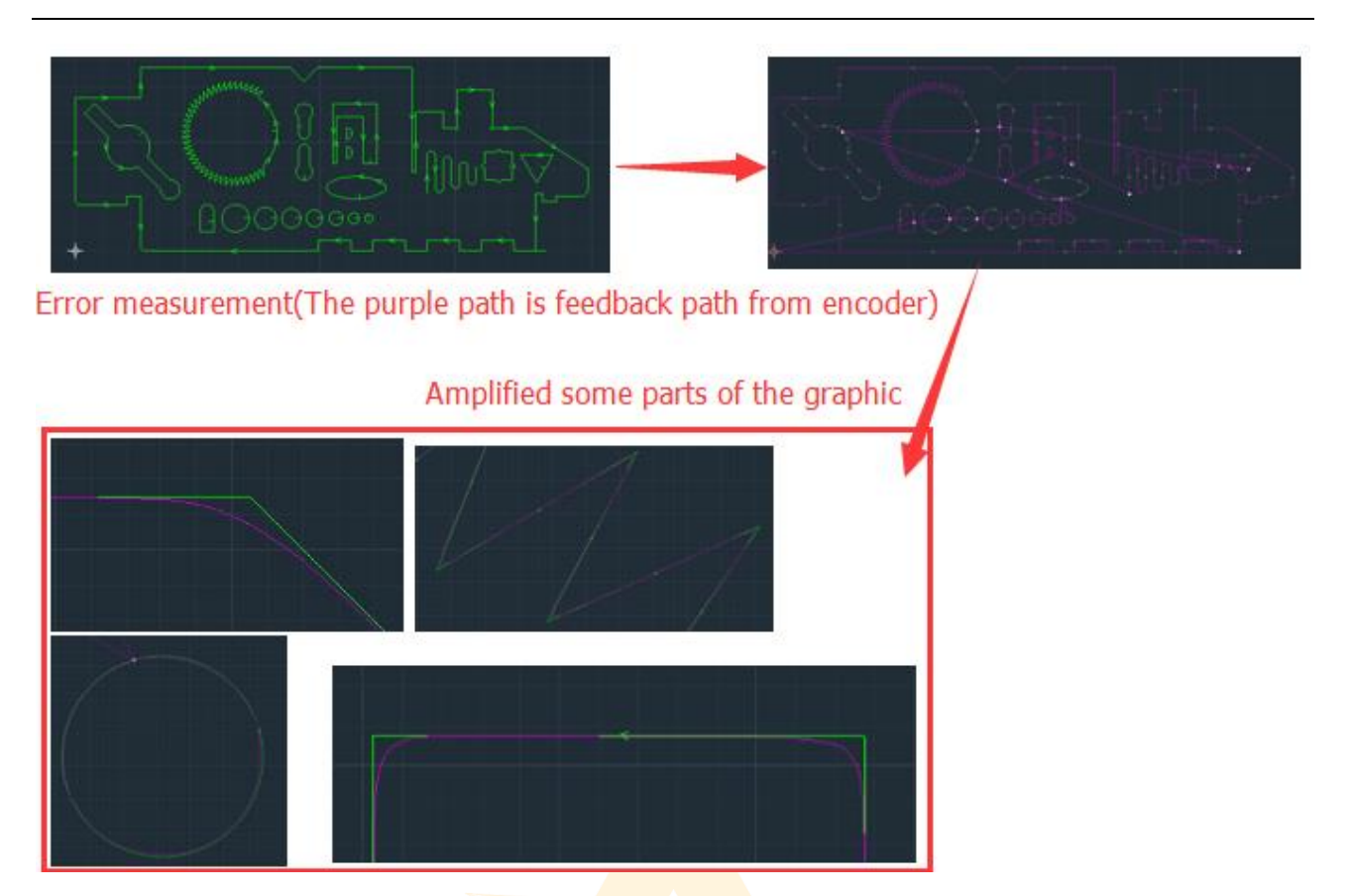

User can zoom in the view through the middle mouse button and measure the error by measurement tools.

### 3.2.4 Advanced

This part mainly collects the tools for hardware configuration/debugging when assembling the machine. The style of SC1000 and initial settings once been finished, please don't change them unless some special occasions happen.

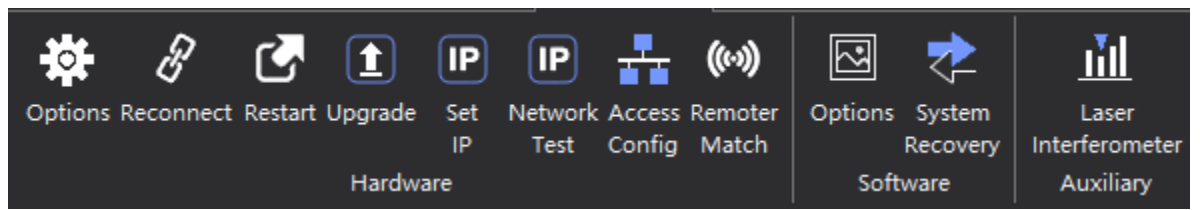

### 3.2.4.1 Hardware

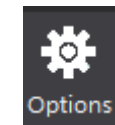

1)

carefully set up these parameters. Click "Options" and enter the password, and the initial password is "0000".

a) Motion control axis: including the basic parameters and go origin parameters.

32

33

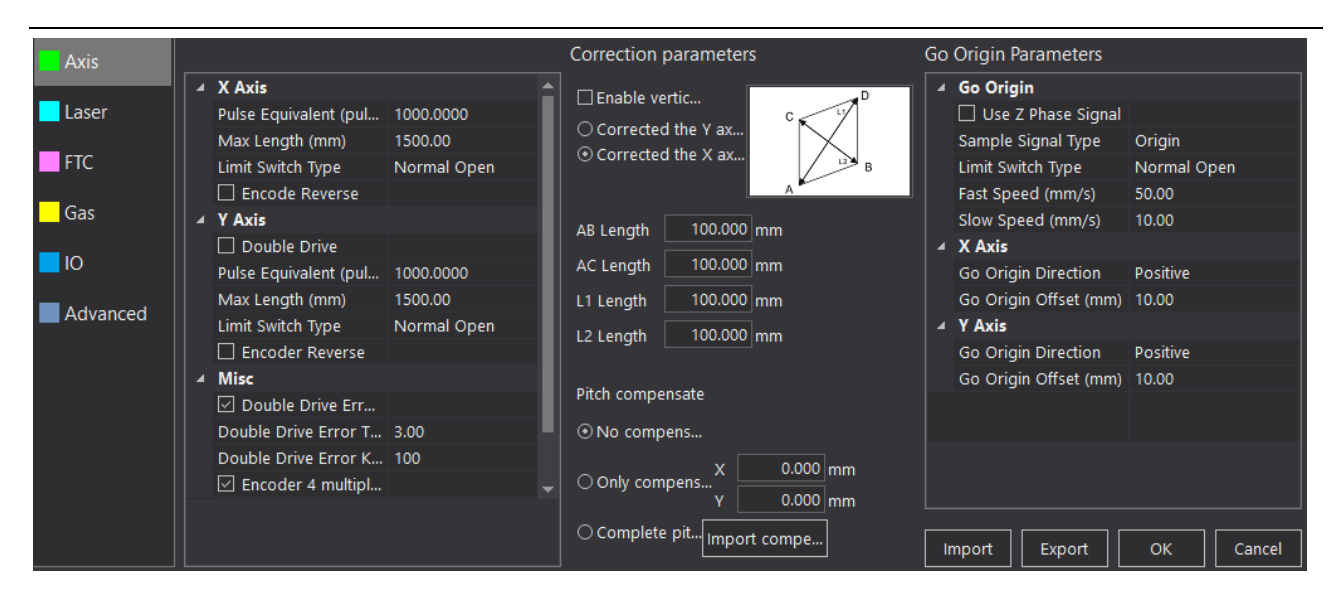

The descriptions of each axis shows as below :( Y axis has the same parameters as X axis.):

| Axis<br>Parameters | Name                                | Default Value | Remark                                                      |
|--------------------|-------------------------------------|---------------|-------------------------------------------------------------|
|                    | Pulse<br>Equivalent(pulse/mm)       | 1000          | The number of pulses needed to run 1mm                      |
| X-Axis             | Max Length(mm)                      | 1500          | Normal open/close                                           |
|                    | Limit Switch Type                   | Normal Open   | Limit switch type of X-axis should be the same with Y-axis. |
|                    | Encode Reverse                      | Don't select  |                                                             |
|                    | Double Drive                        | Select        | If checked, the Y axis enables dual drive mode              |
|                    | Pulse<br>Equivalent(pulse/mm)       | 1000          | The number of pulses needed to run 1mm                      |
| Y-Axis             | Max Length(mm)                      | 3000          |                                                             |
|                    | Limit Switch Type                   | Normal Open   | Limit switch type of Y-axis should be the same with X-axis. |
|                    | Encode Reverse                      | Don't select  |                                                             |
|                    | Double Drive Error Alarm            | Select        | If checked, the software will                               |
| Misc               | Double Drive Error<br>Tolerance(mm) | 3.00          | condition is reached                                        |
|                    | Double Drive Error Keep<br>Time(ms) | 100           |                                                             |
|                    | Encoder 4 multiplier freq           | Select        |                                                             |

|            | Enable vertic        | Don't select              |                                                           |
|------------|----------------------|---------------------------|-----------------------------------------------------------|
|            | Corrected the Y axis |                           |                                                           |
|            | Corrected the X axis |                           |                                                           |
|            | AB Length(mm)        | 100.000                   |                                                           |
|            | AC Length(mm)        | 100.000                   |                                                           |
|            | L1 Length(mm)        | 100.000                   |                                                           |
| Correction | L2 Length(mm)        | 100.000                   |                                                           |
| parameters |                      | No compensate             |                                                           |
|            | Pitch compensate     |                           | X axis <i>0.000</i> mm                                    |
|            |                      | Only compensate           | Y axis <i>0.000</i> mm                                    |
|            |                      | Complete pitch compensate |                                                           |
|            | Use Z Phase Signal   | Don't select              |                                                           |
|            | Sample Signal Type   | Origin                    | The user can select the limit signal or the origin signal |
| Go Origin  | Limit Switch Type    | Normal Open               |                                                           |
|            | Fast Speed(mm/s)     | 50.00                     |                                                           |
|            | Slow Speed(mm/s)     | 10.00                     |                                                           |
|            | Go Origin Direction  | Positive                  |                                                           |
| X-Axis     | Go Origin Offset(mm) | 10.00                     |                                                           |
|            | Go Origin Direction  | Positive                  |                                                           |
| Y-Axis     | Go Origin Offset(mm) | 10.00                     |                                                           |

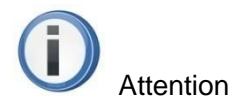

- Motion control axis' parameters are basic, please set up properly or it may occur error during running.
- If Y axis is double drive, please select "Double Drive".
- When the feedback direction of encoder is different from the real running direction, please select "Encoder Reverse".
- SC1000 can support two kinds of axis limited switch: NPN photoelectric switch/ mechanical switch, user can set up as normal open/close.

• User can choose origin signal according to real situation, and then connect it with motion control card. Once origin signal has been set up, the Go Origin direction must be the same as that of Origin,

or Go Origin can't be finished and even result in damaging to equipment or even hurting people.( "

原方向必须与原点方向一致"翻译是否准确)

- Go Origin speed can't be too fast or it may go over origin.
- b) Laser: User can set up the communication/connection way. SC1000 support Raycus/IPG/Semiconductor/MaxPhotonics/Super/TXStar/Others.

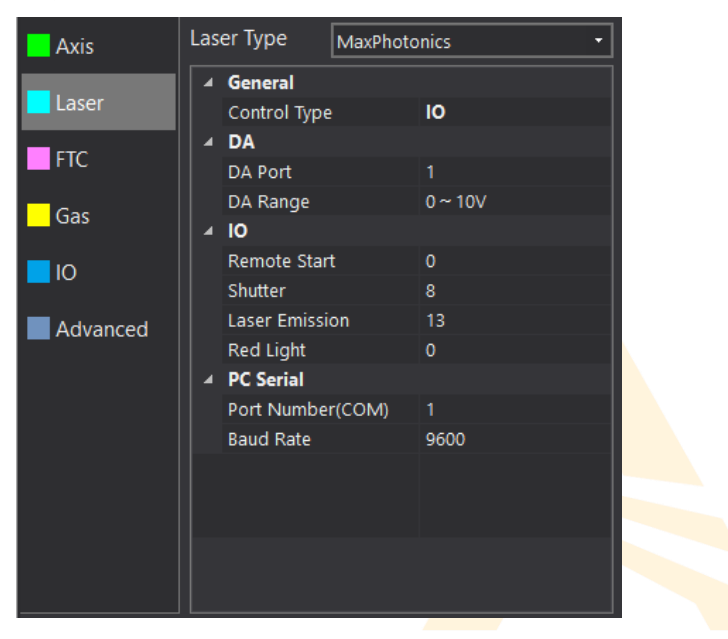

c) **FTC:** User can set up the communication/connection way. SC1000 can connect with our FTC91/FTC61 by Ethernet/IO port/Serial port/MCC3721H. User can connect them by I/O port if you use other focus tracking controller.

| 4            | General          |                                                                                                    |  |
|--------------|------------------|----------------------------------------------------------------------------------------------------|--|
|              |                  |                                                                                                    |  |
|              | Control Type     | FTC91 Net 🛛 🗸 🗸                                                                                                    |  |
| ▲            | PC Serial        |                                                                                                    |  |
|              | Port Number(COM) | 3                                                                                                    |  |
|              | Baud Rate        | 9600                                                                                                    |  |
| 4            | DI               |                                                                                                    |  |
|              | Follow           | 0                                                                                                    |  |
|              | Drill            | 0                                                                                                    |  |
|              | Jog Up           | 0                                                                                                    |  |
|              | Jog Down         | 0                                                                                                    |  |
| ▲            | DO               |                                                                                                    |  |
|              | Alarm Status     | 0                                                                                                    |  |
|              | Follow in Place  | 0                                                                                                    |  |
|              | Drill in Place   | 0                                                                                                    |  |
|              |                  |                                                                                                    |  |
|              |                  |                                                                                                    |  |
| Control Type |                  |                                                                                                    |  |
|              |                  |                                                                                                    |  |
|              | ⊿<br>⊿<br>Со     | Control Type  PC Serial Port Number(COM) Baud Rate  DI Follow Drill Jog Up Jog Down  DO Alarm Status Follow in Place Drill in Place Control Type |  |

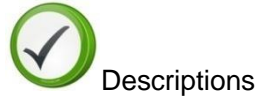

- If user choose FTC91, please select "FTC91 Net". If user choose FTC61, please select "FTC61 IO"/"FTC61 PC Serial". If user use MCC3721H motion control card, please choose"MCC3721H".
- d) **Gas:** SC1000 Supports low pressure valve/high pressure valve/proportional valve for Air/O2/N2. User can set up accordingly.

| Axis     | Gas | Parameters          |       |   |
|----------|-----|---------------------|-------|---|
|          |     | Low Pressure Valve  |       |   |
| Laser    |     | Air                 | 14    |   |
|          |     | 02                  | 13    |   |
| FTC      |     | N2                  | 0     |   |
| C        | 4   | High Pressure Valve |       |   |
| Gas      |     | Air                 | 0     |   |
|          |     | 02                  | 0     |   |
|          |     | N2                  | 0     |   |
|          | 4   | Proportional Valve  |       |   |
| Auvanceu |     | Air(DA)             | 0     |   |
|          |     | O2(DA)              | 0     |   |
|          |     | N2(DA)              | 0     |   |
|          |     | Max Pressure (Bar)  | 10.00 |   |
|          | 4   | Main Valve          |       |   |
|          |     | Main Valve          | 0     |   |
|          | 4   | Secondary Valve     |       | - |
|          |     |                     |       |   |
|          |     |                     |       |   |
|          |     |                     |       |   |

e) **Input/Output:** User can set up Standby Signal/ Standby Signal Alarm/Process Signal/Alarm Signal/Dedust and alarm settings. SC1000 also supports user-define in input/output/alarms.

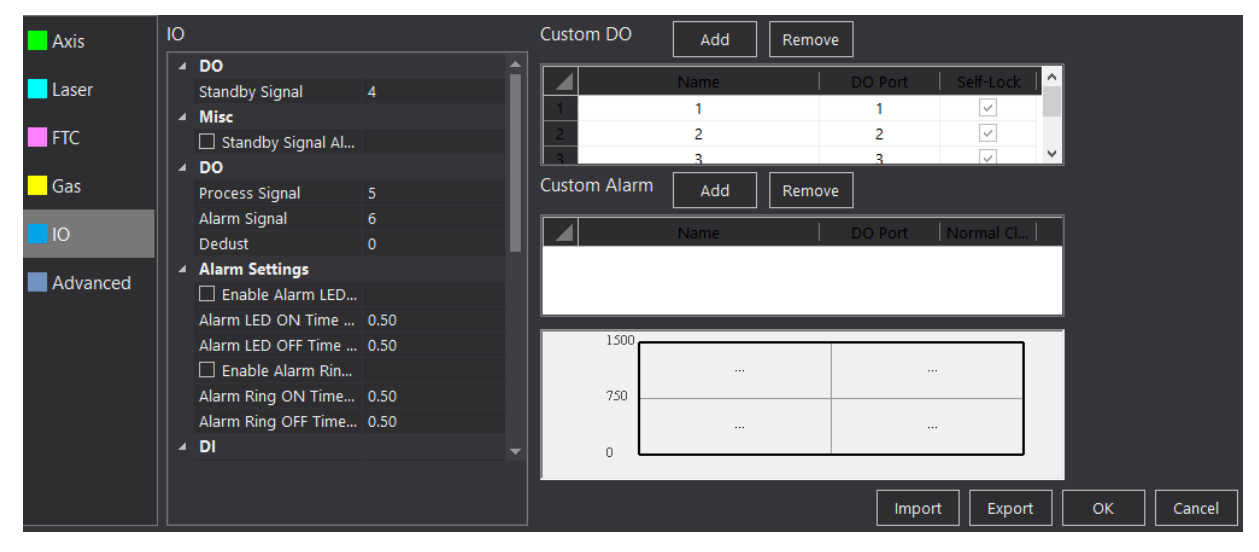

f) Advanced(这一块的文字怎么描述?原始版本没有对这一块的说明)

Copyright © A-CUTTER

37

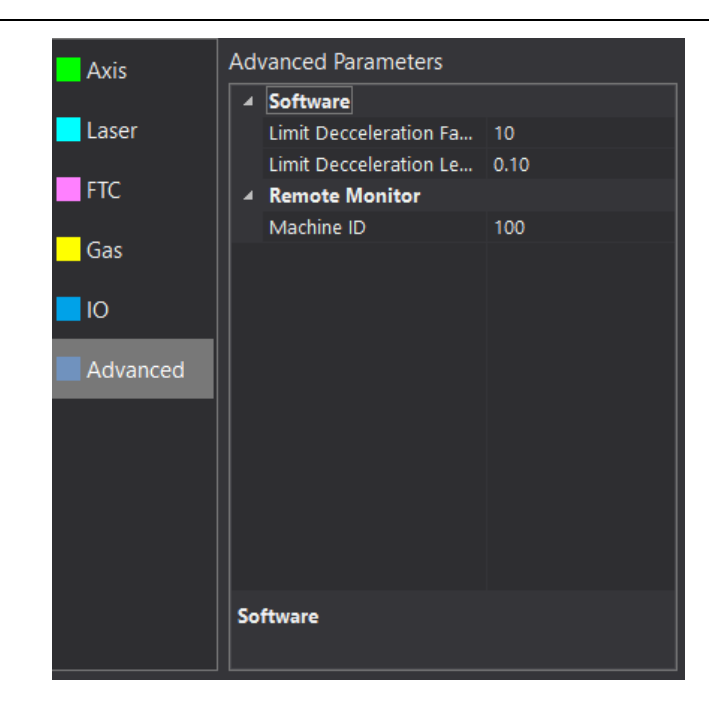

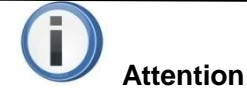

• If some I/O port has not been used, please set this port as "0".

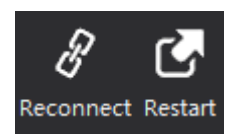

Reconnect: User can reconnect quickly by "Reconnect" when computer is not

well connected with SC1000 for some reasons such as pulling out the Ethernet cable. User can restart the motion control card by "Restart".

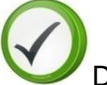

2)

3)

4)

### Descriptions

- SC1000 can auto reconnect when recovered the communication parts. If it's still not connected, please select "Restart" after selecting "Reconnect".
- If SC1000 runs smoothly, please don't select "Reconnect" or "Restart", or SC1000 will be forced to restart and break the communication.

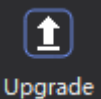

User can upgrade motion control card by this function. After click "Upgrade", please select

the program file to upgrade. Please make sure all the relative equipment are power on and SC1000 is open during the upgrading to avoid unpredictable events happening. After upgrading is over, just reconnect and restart SC1000.

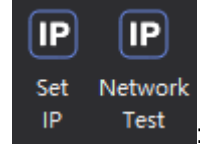

: SC1000 can set up IP automatically and test the IP address by "Network Test".

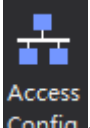

5) Config :Controller IP address: 10.1.1.168; FTC IP: 10.1.1.169; Laser IP: 10.1.1.170; User don't need to set Sub Mask and Default Gateway.

| Ac | cess Configuration |         | ×        |
|----|--------------------|---------|----------|
| 4  | Controller         |         | <b>1</b> |
|    | Serial Baud Rate   | 0       |          |
|    | IP Address         | 0.0.0.0 |          |
|    | Subnet Mask        | 0.0.0.0 |          |
|    | Default Gateway    | 0.0.0.0 |          |
| 4  | FTC                |         |          |
|    | IP Address         | 0.0.0.0 |          |
|    | Subnet Mask        | 0.0.0.0 |          |
|    | Default Gateway    | 0.0.0.0 |          |
| 4  | Laser              |         |          |
|    | IP Address         | 0.0.0.0 |          |
|    | Subnet Mask        | 0.0.0.0 |          |
|    | Default Gateway    | 0.0.0.0 |          |
|    |                    |         |          |
|    |                    |         |          |
|    |                    |         |          |
|    |                    |         | Cancel   |
|    |                    |         |          |
|    |                    |         |          |

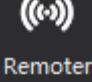

Match

6)

Wireless remoter need to pair up before we can use.

Steps:

- Please connect the USB receiver to the computer;
- Click "Remoter Match";
- Press "Left" and "Right" button simultaneously. If there shows a serial number, it means match succeed.

|                                         | ×               |
|-----------------------------------------|-----------------|
|                                         |                 |
| Left" and "Right" button simultaneously | 0-0-0           |
|                                         |                 |
|                                         |                 |
|                                         | Matching Cancel |

### 3.2.4.2 Software

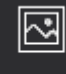

1)

Options, User can preprocessed and optimized the importing graphics according to your needs.

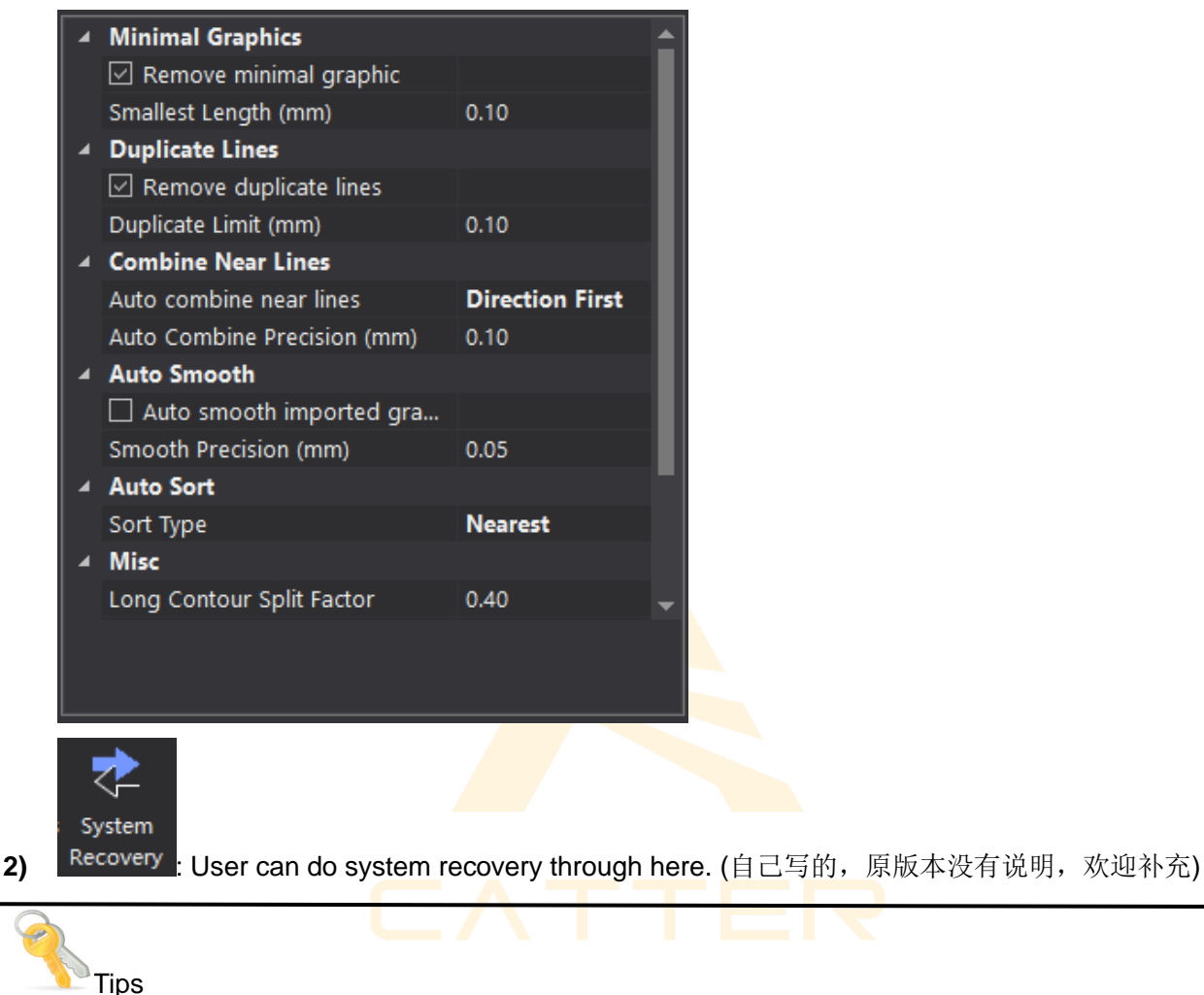

• The less the items needed to be preprocessed, the faster the graphics will be importing.

### 3.2.4.3 Auxiliary (原版本没有说明,欢迎补充)

### 3.3 View section

This section mainly display the graphics needed to be processed. User can draw/check graphics and zoom in/out the graphics by middle mouse button.

39

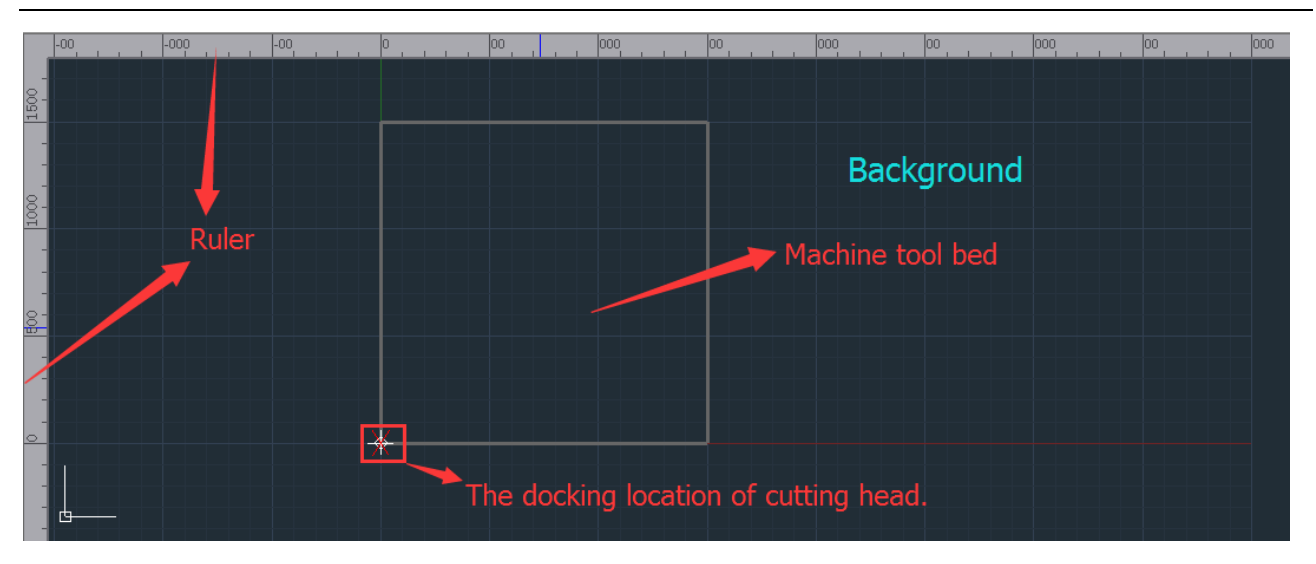

**Coordination:** SC1000 will use floating coordination (default), and the docking location of cutting head is the starting point of the cutting processing (The location of " $\times$ " in the view section.). User can simulate the cutting process/frame to make sure all the cutting graphics are inside the workpiece.

# 3.4 Running control option

Running control option is located in bottom-right, including all the running control actions and parameters. Please get to know each action/function before the cutting process to avoid improper operation.

### 3.4.1 Running control

Each function of running control shows as below:

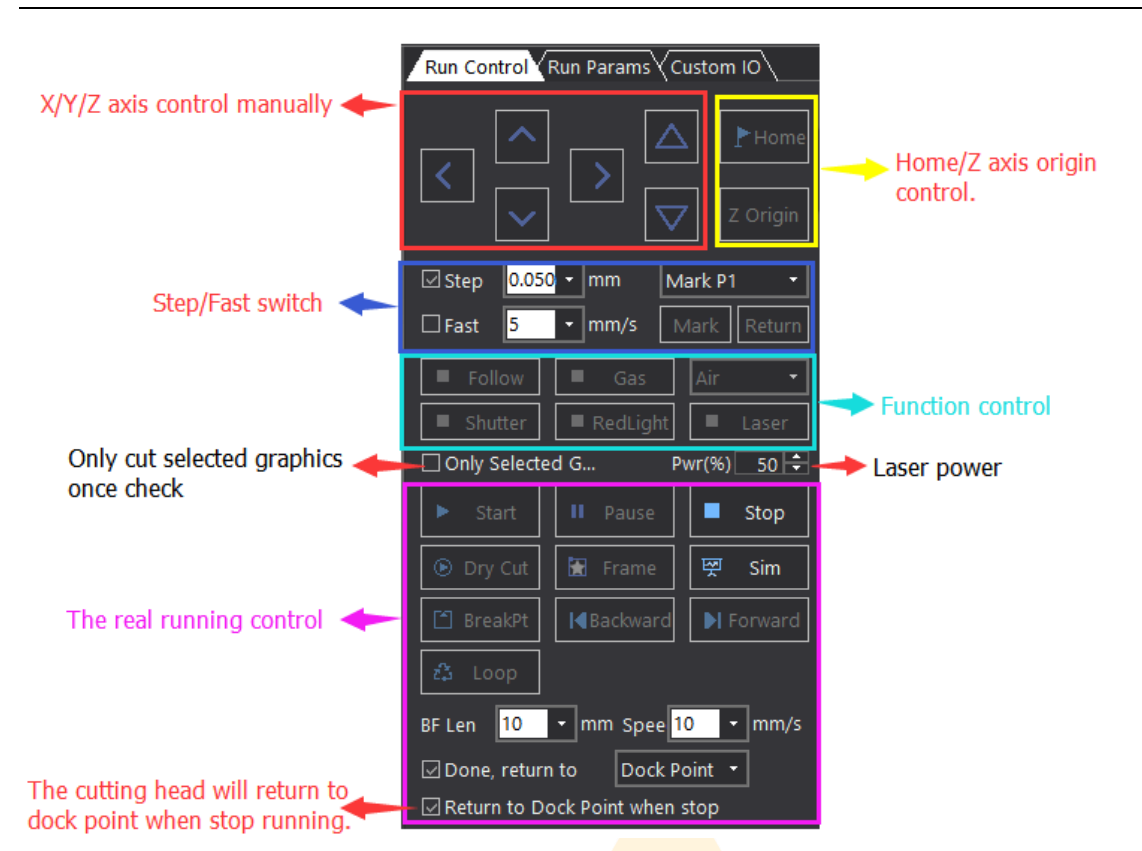

SC1000 supports controlling X/Y/Z axis to move manually. User can set up the moving pattern/speed by SC1000 (Step/Fast).

User can control some functions separately: Follow/Gas/Air/Shutter/Red-light/Laser.

If the greenlight " " of the button goes on, which means the function has been done. About "Laser", Mouse Left to open the laser, release it to shut the laser. While other functions need to be switched by

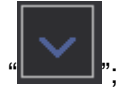

You can reference the chart below to know the running control logic:

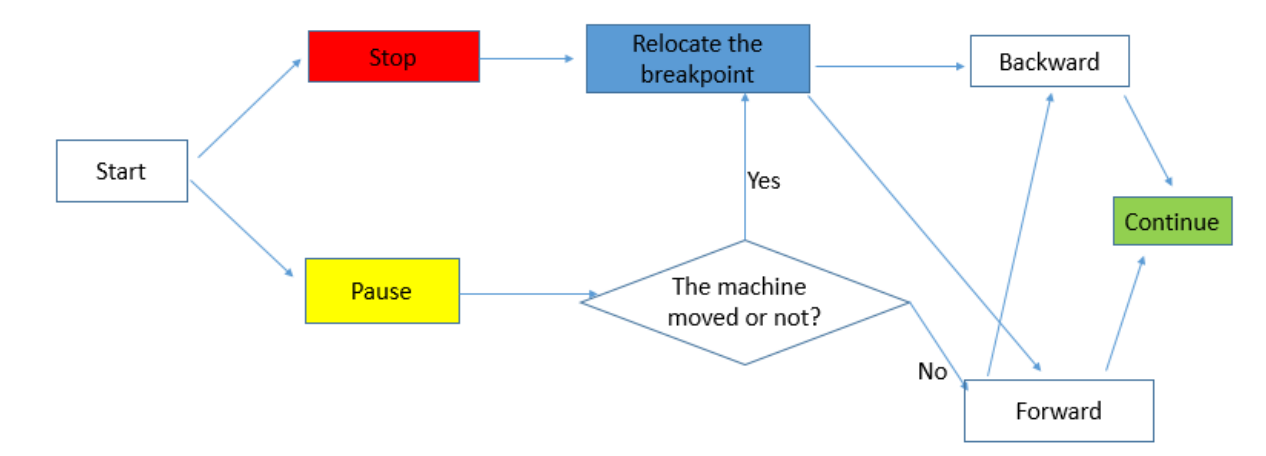

 User can "Pause"/"Stop" the cutting process during cutting. If you choose "Pause", SC1000 will stop at the moment and reserve the current cutting information and user can release "Pause" to continue the cutting (User also can move the cutting head by "Backward"/"Forward" to the proper location before continuingly cutting.) If user moved the cutting machine after "Pause", please 41

relocate the breakpoint first then you can continue your cutting process. If user choose "Stop" manually during cutting process, the current cutting process information will be delate and user must relocate the breakpoint first in order to find the last cutting location before continuingly cutting.

- 2) "Dry Cut": Cut without laser.
- 3) **"Frame"**: SC1000 will do the cutting process without laser and Z axis will not follow (default). If user wants Z axis to follow, please select "Enable follow when dry cut".
- 4) "Sim": SC1000 can simulate laser's real running path.
- 5) **"Loop"**: User can use it to cut one graphic repeatedly.

### 3.4.2 Running parameters

User can set up running parameters through this part. The descriptions of each parameters show as below:

| Name of running parameters |                                      | Descriptions                                                                  | Default value |
|----------------------------|--------------------------------------|-------------------------------------------------------------------------------|---------------|
|                            | Go Frame Speed (mm/s)                | Move speed when go frame.                                                     | 10.00         |
|                            | Move Speed (mm/s)                    | Move speed without laser.                                                     | 10.00         |
|                            | Move Acc (mm/s2)                     | Move accelerated speed without laser.                                         | 200.00        |
| Run control                | Empty Move Acc Time<br>(ms)          | Accelerated time when empty move.                                             | 125.00        |
|                            | Cut Acc (mm/s2)                      | Accelerated speed when cutting.                                               | 200.00        |
|                            | Process Acc Time (ms)                | Accelerated time when cutting.                                                | 125.00        |
|                            | Circle Precision (mm)                |                                                                               | 0.01          |
|                            | Corner Precision (mm)                |                                                                               | 0.10          |
|                            | Laser Freq (Hz)                      | Laser frequency.                                                              | 5000          |
| Laser                      | Peak Current (%)                     | Peak current in proportion.                                                   | 100           |
| Control                    | Auto Control Shutter When<br>Process | Check                                                                         | Check         |
|                            | Default Pressure (Bar)               |                                                                               | 4.00          |
|                            | Gas On Delay (ms)                    | Gas on delay when cutting                                                     | 0             |
| Gas Control                | First Gas On Delay (ms)              | First gas on delay when cutting                                               | 0             |
|                            | Gas Change Delay (ms)                |                                                                               | 0             |
|                            | Short Move Unlift Length<br>(mm)     |                                                                               | 10            |
| Follow<br>Control          | Enable Frog Style Up                 | Enable frog style up when move from one cutting point to another after check. |               |

|                    | Enable Follow When Dry<br>Cut                | When dry cut, the cutting head will follow after check.                 |             |
|--------------------|----------------------------------------------|-------------------------------------------------------------------------|-------------|
| Process            | Clear track line after<br>process done.      | Clear track line after cutting.                                         |             |
|                    | Enable software limited                      | X/Y axis running path will be limited inside the workpiece after check. |             |
|                    | Auto distinguish inner outer before process. |                                                                         |             |
| Graphic<br>Process | Enable micro-link<br>deceleration            |                                                                         |             |
| Control            | Micro-link slow down<br>velocity (mm/s)      |                                                                         | 10.00       |
|                    | Cool position delay (ms)                     |                                                                         | 100         |
| Unit               | Speed Unit                                   | You can choose different speed unit.                                    | mm/s; m/min |
|                    | Acc Unit                                     | You can choose different accelerated speed unit.                        | mm/s2; G    |

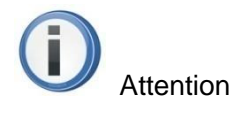

- "Cut Acc"/"Process Acc Time" can directly affect the cutting speed. User can properly increase the "Cut Acc" and decrease the "Process Acc Time" to improve the running efficiency in the condition that cutting machine will not shake.
- Before starting software stroke limit, SC1000 must do X/Y axis go origin one time, or SC1000 can't know the coordinate of cutting machine(机械坐标) and then SC1000 will start software stroke limit anytime.

**Custom IO:** User can define I/O port yourself according to your needs.

# 3.5 Message bar

Message bar mainly displays all kinds of information during running process. User can pay attention to this part when operating SC1000.

| [09:27:43] Co | ntroller connecting failed |
|---------------|----------------------------|
|               |                            |
|               |                            |
| 🖂 Message     | f Alarm                    |

Copyright © A-CUTTER

43

| Message<br>bar | Туре                      | Descriptions                                                                                                    |  |  |  |
|----------------|---------------------------|----------------------------------------------------------------------------------------------------|--|--|--|
|                | Running status<br>message | This type of message mainly records all the key running status, such as: the connecting status of motion control card/laser/FTC and so on.         |  |  |  |
| Message        | Cutting message           | This type of message mainly records all the key cutting information, such as: cutting time/cutting distance/drilling number/cycle index and so on. |  |  |  |
|                | Other message             | This type of message mainly records like measurement results.                                                                                      |  |  |  |
| Alarm          | System alarm              | This mainly records system alarm such as limited alarm/servo input alarm and so on.                                                                |  |  |  |

The descriptions of each message/alarm:

And all the messages and alarms can be checked by "SYSTEM ANALYSIS" ->"Log".

### 3.6 Layer parameters option

Layer parameters option includes cutting layer process property and one single layer property, user can quickly set up the parameters accordingly.

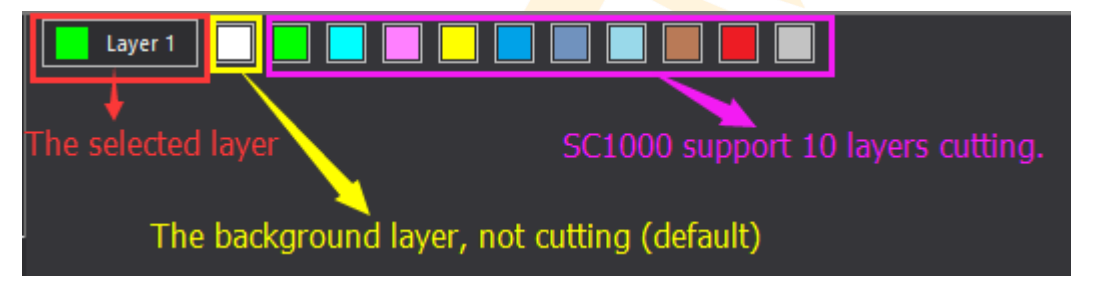

SC1000 can auto-match layer property according to user's selection. Layer parameters: click each layer to set up the parameters.

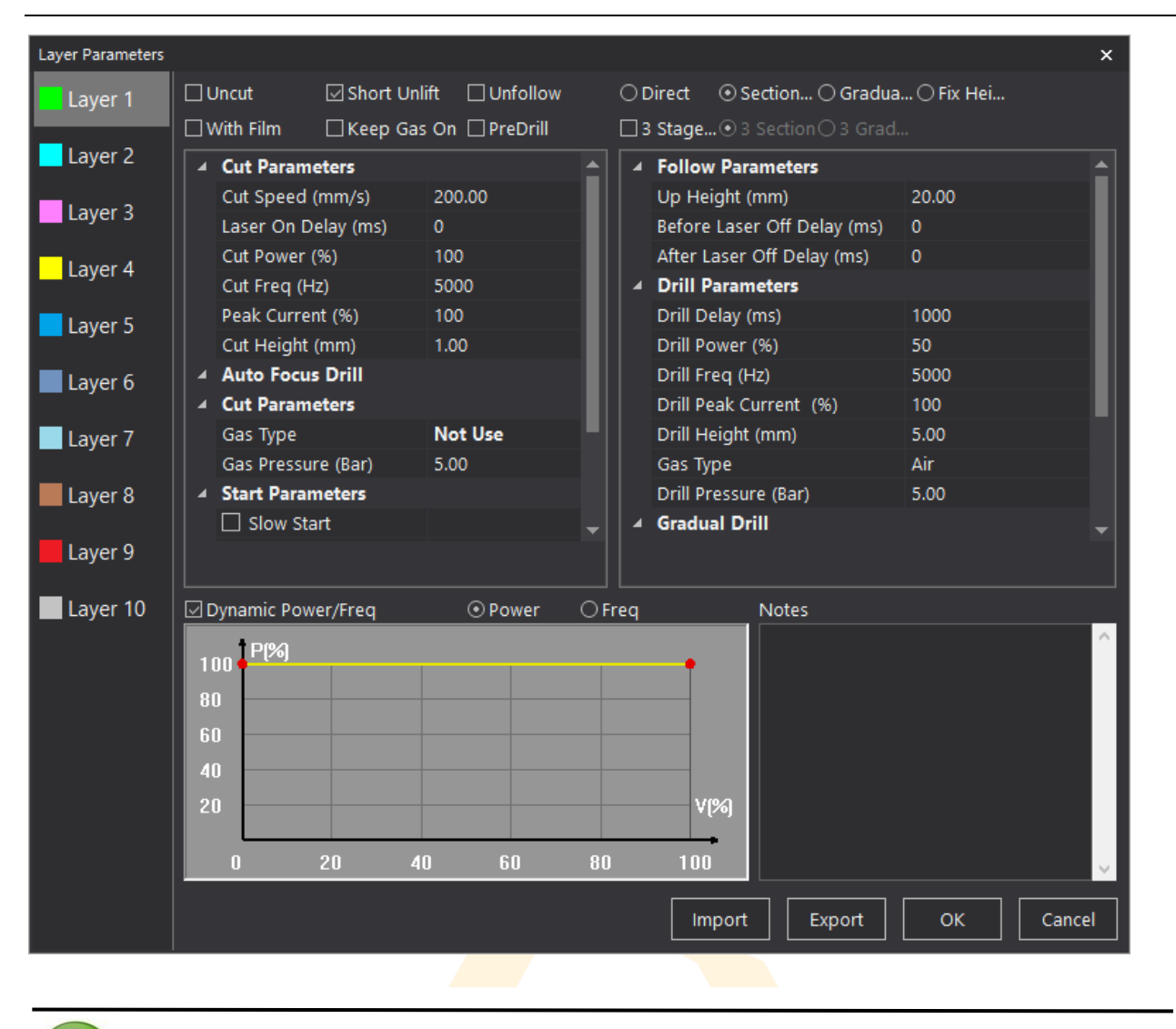

• The selected layer property can be revised any time and works immediately.

| The descriptions | of each | parametes | shows | as below: |
|------------------|---------|-----------|-------|-----------|
|------------------|---------|-----------|-------|-----------|

| Layer      | Name                | Descriptions                                  | Default value |
|------------|---------------------|-----------------------------------------------|---------------|
|            | Cut Speed (mm/s)    | Speed when cutting                            | 200.00        |
|            | Laser on Delay (ms) | Delay time when laser on                      | 0             |
|            | Cut Power (%)       | Laser power in proportion when cutting        | 100           |
| Cut        | Cut Frequency (HZ)  | Laser frequency when cutting                  | 5000          |
| parameters | Peak Current (%)    | Laser peak current in proportion when cutting | 100           |
|            | Cut Height (mm)     | The following height when cutting             | 1.00          |

|                      | Gas type                       | The type of gas when cutting                           | Not Use        |
|----------------------|--------------------------------|--------------------------------------------------------|----------------|
|                      | Gas pressure (Bar)             | Gas pressure when cutting                              | 5.00           |
|                      | Slow start                     | Start slowly when check.                               |                |
| Start                | Start length (mm)              | Slow start length.                                     | 0.00           |
| parameters           | Start speed (mm/s)             | Slow start speed.                                      | 0.00           |
|                      | Up Height (mm)                 | Z axis's up height after cutting.                      | 20.00          |
| Follow<br>parameters | Before laser off delay<br>(ms) | The delay time after cutting but before laser off.     | 0              |
|                      | After laser off delay<br>(ms)  | The delay time after laser off.                        | 0              |
|                      | Drill delay (ms)               | The delay time after arriving at the drill location.   | 1000           |
|                      | Drill power (%)                | Laser power when drilling.                             | 50             |
| Drill                | Drill frequency (Hz)           | Laser frequency when drilling.                         | 5000           |
| parameters           | Drill peak current (%)         | The peak current in proportion when drilling.          | 100            |
|                      | Drill height (mm)              | The distance between tips and workpiece when drilling. | 5.00           |
|                      | Gas type                       | The type of gas when drilling.                         | Air/o2/Not use |
|                      | Drill pressure (Bar)           | The gas pressure when drilling.                        | 5.00           |

The descriptions of each special process shows as below:

| Special process  | Descriptions                                                                                                    |
|------------------|----------------------------------------------------------------------------------------------------|
| Uncut            | The selected graphic will be cut after check this option.                                                                                                 |
| Short unlift     | When the distance between two cutting point is shorter than the unlifted length that has been set, the cutting head will not lift once check this option. |
| Unfollow         | The Z axis will not follow when cutting once check this option.                                                                                           |
| Direct cut       | The cutting head will go directly to the following location when start cutting once check this option.                                                    |
| Section drill    | Drilling in two different height.                                                                                                    |
| Gradual drill    | The cutting head will go directly to the drilling location and start drilling, and then go to the following location to cut after finish drilling.        |
| Fix height drill | Drilling in some certain distance between tips and workpiece.                                                                                             |

| With film                      | Cutting with film once check this option. SC1000 will cut the graphic twice, once to cut the film with a certain height. |  |  |  |
|--------------------------------|----------------------------------------------------------------------------------------------------|--|--|--|
| Keep gas on                    | Keep gas on when drilling.                                                                                               |  |  |  |
| Predrill                       | Drilling in advance before cutting.                                                                                      |  |  |  |
| 3 stages drill/section/gradual | Drilling in 3 stages. (暂时没想到更合适的定义)                                                                                      |  |  |  |

Descriptions.

• Layer parameters will be revised very often during cutting/debugging. So user can adjust all the parameters according to your needs to achieve the best cutting effects.

# 3.7 Status bar

Status bar mainly display the current running status, including the connecting status of motion control card/FTC/ Laser, X/Y's current location, current cutting speed and so on, so that user can check it easily.

| MCC <offline></offline> | FTC <offline></offline> | Laser <offline></offline> | Monitor <offline></offline> | X: 99999.000 Y: 99999.000 | Speed (mm/s): 9999            | Ping: 999999999 |
|-------------------------|-------------------------|---------------------------|-----------------------------|---------------------------|-------------------------------|-----------------|
| +                       |                         |                           |                             |                           |                               |                 |
| Connecting              | g status                | Current                   | t coordinate o              | f the cutting head I      | Eth <mark>e</mark> rnet conne | cting status    |
| Focus Pos(mm            | ): 0.00 X: 196          | 1.15 Y: -165.40           | +<br>Current co             | ordinate of mouse         | +                             |                 |
| +                       |                         |                           | current co                  | ordinate or mouse         | Current runn                  | ing speed       |
| Focus posi              | tion in auto            | focus cuttin              | g head                      |                           |                               |                 |

# **4** Warning and exceptions handling

# 4.1 System alarm and descriptions

SC1000 supports lots of alarms and protections accordingly during the cutting process, which can decrease the opportunity of the equipment damaging or people hurting because of user's improper operation. User must know all the alarms and the handling ways. Alarm lists:

| Type of alarm                                                                       | The content of alarm                                    | Trigger condition                                                             |  |
|-------------------------------------------------------------------------------------|---------------------------------------------------------|-------------------------------------------------------------------------------|--|
| Communication alarm                                                                 | Hardware is not connected, please check the controller. | The communication between motion control card and sc10000 is broken           |  |
|                                                                                     | FTC alarm                                               | The communication between motion control card and FTC is broken               |  |
|                                                                                     | Laser system alarm                                      | The communication between motion control card and laser is broken             |  |
|                                                                                     | Laser serial communication alarm                        | The communication between motion control card and laser serial port is broken |  |
| X axis related alarm<br>(Y1/Y2/W axis related<br>alarm are similar with<br>X axis.) | Emergency stop alarm                                    | User pressed the button                                                       |  |
|                                                                                     | X axis servo input alarm                                | X axis servo driver works improperly.                                         |  |
|                                                                                     | X axis encoder alarm                                    | X axis encoder has no signal feedback/the feedback signal is in error.        |  |
|                                                                                     | Y1 axis double drive error                              | Y1 axis double drive error is out of range.                                   |  |
|                                                                                     | X axis hardware positive limit alarm                    | The machine moves at the X axis hardware positive limit.                      |  |
|                                                                                     | X axis hardware negative limit alarm                    | The machine moves at the X axis hardware negative limit.                      |  |
|                                                                                     | X axis software positive limit alarm                    | The machine moves at the X axis software positive limit.                      |  |
|                                                                                     | X axis software negative limit alarm                    | The machine moves at the X axis software negative limit alarm.                |  |
|                                                                                     | Z axis hardware up limit<br>alarm                       | The cutting head moves at the Z axis hardware up limit.                       |  |

| FTC related alarm   | Z axis hardware down limit alarm                                                                                                    | The cutting head moves at the Z axis hardware down limit.              |  |
|---------------------|----------------------------------------------------------------------------------------------------|------------------------------------------------------------------------|--|
|                     | Z axis software up limit alarm                                                                                                    | The cutting head moves at the Z axis software up limit.                |  |
|                     | Z axis software down limit alarm                                                                                                    | The cutting head moves at the Z axis software down limit.              |  |
|                     | Z axis servo input alarm                                                                                                    | Z axis servo driver works improperly.                                  |  |
|                     | Cutting head touch panel alarm                                                                                                    | The tips of cutting head touched the panel.                            |  |
|                     | Z axis encoder alarm                                                                                                    | Z axis encoder has no signal feedback/the feedback signal is in error. |  |
|                     | FTC signal wire alarm                                                                                                    | FTC signal wire is note well connected/or broken.                      |  |
|                     | FTC capacitance variation is too small                                                                                                    | FTC capacitance variation is less than 200.                            |  |
|                     | FTC follow error alarm                                                                                                    | FTC follow is out of range.(5mm in default)                            |  |
|                     | FTC is emergency stop                                                                                                    | The running status of FTC is stop,                                     |  |
|                     |                                                                                                    | please go back to origin first.                                        |  |
|                     | Laser system unknown alarm                                                                                                    | please go back to origin first.                                        |  |
|                     | Laser system unknown alarm<br>Laser system power alarm                                                                                                    | please go back to origin first.                                        |  |
| l aser system alarm | Laser system unknown alarm<br>Laser system power alarm<br>Laser system external<br>interlock alarm                                                                                                    | please go back to origin first.                                        |  |
| Laser system alarm  | Laser system unknown alarm<br>Laser system power alarm<br>Laser system external<br>interlock alarm<br>Laser output alarm                                                                                                    | please go back to origin first.                                        |  |
| Laser system alarm  | Laser system unknown alarm<br>Laser system power alarm<br>Laser system external<br>interlock alarm<br>Laser output alarm<br>Laser system inside interlock<br>alarm                                                                                    | please go back to origin first.                                        |  |
| Laser system alarm  | Laser system unknown alarm<br>Laser system power alarm<br>Laser system external<br>interlock alarm<br>Laser output alarm<br>Laser system inside interlock<br>alarm                                                                                    | please go back to origin first.                                        |  |
| Laser system alarm  | Laser system unknown alarm<br>Laser system power alarm<br>Laser system external<br>interlock alarm<br>Laser output alarm<br>Laser system inside interlock<br>alarm<br>Laser system power supply<br>board alarm                                        | please go back to origin first.                                        |  |
| Laser system alarm  | Laser system unknown alarm<br>Laser system power alarm<br>Laser system external<br>interlock alarm<br>Laser output alarm<br>Laser system inside interlock<br>alarm<br>Laser system power supply<br>board alarm<br>Laser system current board<br>alarm | please go back to origin first.                                        |  |

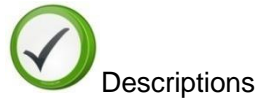

 System alarm has two different alarms, one is a little bit harmful, such as "follow error alarm of cutting head", once the warning condition has been cleared, SC10000 will auto clear the alarm. The other one is more harmful, such as "servo input alarm", once the warning condition has been cleared, user must clear the warning manually to make sure the safety of equipment and user.

# 4.2 Normal exceptions and handling

When some normal exceptions occurred, user can do trouble-shooting by SC1000's diagnose, which can save user's time and improve the efficiency.

Graphic 4-1 Normal exceptions troubleshooting flow:

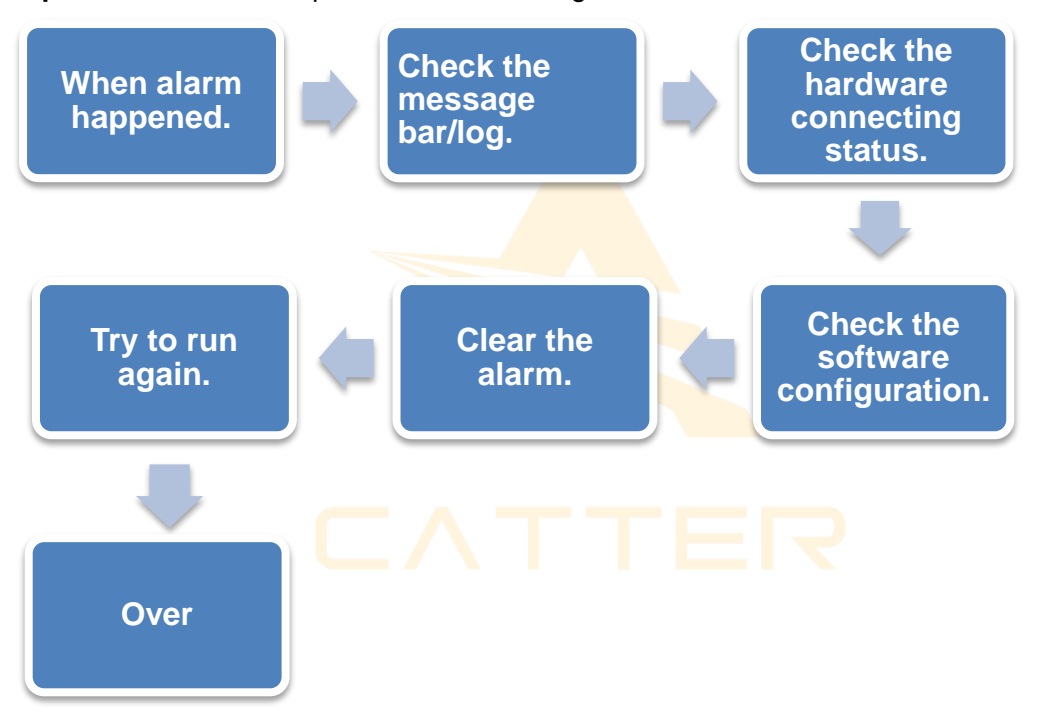

### 4.2.1 System communication exceptions

SC1000 was designed based on Ethernet, all the equipment are connected through Ethernet. When SC1000 can't connect with motion control card or FTC, user can check it out step by step as below:

1) Please check whether if the IP has been set.(IP of motion control card/FTC has already been set before exporting the factory)

| ize      Disable this network device Diagnose this contained by Diagnose the Diagnose the Diagno | nection Rename this connection Change settings of this connection 👫 👻 🔲                                                                                                    |
|----------------------------------------------------------------------------------------------------|----------------------------------------------------------------------------------------------------|
| WLAN<br>Au3Tech 119<br>Qualcomm Atheros AR58MD222 X 名SIX AX88                                                                                                    | cable unplugged<br>8772B US82.0 to Fast Eth                                                                                                    |
| 💡 以太网 Properties                                                                                                    | × Internet 协议版本 4 (TCP/IPv4) Properties ×                                                                                                    |
| Networking Sharing                                                                                                    | General                                                                                                    |
| Connect using:<br>ASIX AX88772B USB2.0 to Fast Ethemet Adapter                                                                                                    | You can get IP settings assigned automatically if your network supports<br>this capability. Otherwise, you need to ask your network administrator<br>for the appropriate IP settings. |
| Configure This connection uses the following items:                                                                                                    | Obtain an IP address automatically                                                                                                    |
| <ul> <li>✓ ■ Mcrosoft 网络客户端</li> <li>✓ ■ Mcrosoft 网络的文件和打印机共享</li> </ul>                                                                                                    | IP address:         10 . 1 . 1 . 10                                                                                                    |
| <ul> <li>▼ doS 數據包计如程序</li> <li>✓ Linternet 协议版本 4 (TCP/IPv4)</li> <li>L Microsoft 网络适配器多器传送器协议</li> </ul>                                                                                                    | Subnet mask:         255.255.255.0           Default gateway:         10.1.1.1                                                                                                    |
| <ul> <li>✓ ▲ Microsoft LLDP 协议驱动程序</li> <li>✓ ▲ Internet 协议版本 6 (TCP/IPv6)</li> </ul>                                                                                                    | , Obtain DNS server address automatically                                                                                                    |
| < >                                                                                                    | Use the following DNS server addresses:                                                                                                    |
| Install Uninstall Properties Description Results Install Properties                                                                                                    | Alternate DNS server:                                                                                                    |
| 特别公司的这次Internet 的议。该协议定题认出到 19679年<br>协议,用于在不同的相互连接的问路上通信。                                                                                                    | Validate settings upon exit Advanced                                                                                                    |
| OK Cancel                                                                                                    | OK Cancel                                                                                                    |
|                                                                                                    |                                                                                                    |
|                                                                                                    |                                                                                                    |

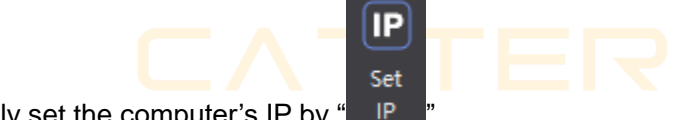

User can quickly set the computer's IP by "

- Please check the indicator light of the Ethernet port. If the indicator light normally on/off, which means the communications is abnormal. User can check the network cable and try again. SC1000 supports crossed/cross-over cable.
- 3) when user use FTC91 capacitive height controller, please select "ADVANCED"->"Options"->"FTC" Control Type -> "FTC91 Net", if user use FTC61, please select "FTC61 IO"/"FTC61 PC Serial".

| Axis       | FTC Parameters |                  |               |  |
|------------|----------------|------------------|---------------|--|
|            |                | General          |               |  |
| Laser      |                | Control Type     | FTC91 Net 🛛 🗸 |  |
|            | 4              | PC Serial        |               |  |
| FTC        |                | Port Number(COM) | 3             |  |
|            |                | Baud Rate        | 9600          |  |
| Gas        | ▲              | DI               |               |  |
| <b>I</b> O |                | Follow           | 0             |  |
|            |                | Drill            | 0             |  |
| Advanced   |                | Jog Up           | 0             |  |
|            |                | Jog Down         | 0             |  |
|            | ▲              | DO               |               |  |
|            |                | Alarm Status     | 0             |  |
|            |                | Follow in Place  | 0             |  |
|            |                | Drill in Place   | 0             |  |
|            |                |                  |               |  |
|            | Co             | ntrol Type       |               |  |

4) User can check the communication status by "Network Test".

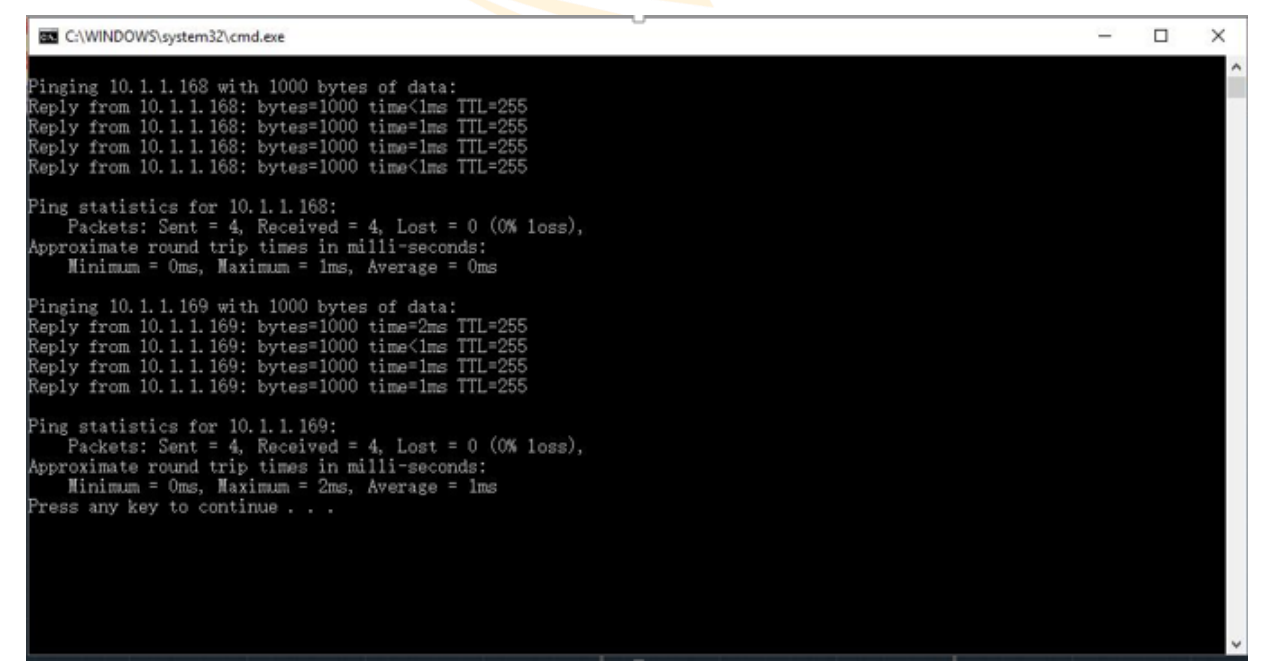

#### 4.2.2 Reposition exceptions

Before cutting head "Go Origin", please make sure the hardware running status/parameters have already been set properly. If some exceptions happen, please stop running the machine and do not start "Go Origin" before the exceptions have been cleared. Normal "Go Origin" exceptions and handling ways:

Copyright © A-CUTTER

| "Go Origin" exceptions                                 | Analysis why                                                             | Handling ways                                                                  |  |
|--------------------------------------------------------|--------------------------------------------------------------------------|--------------------------------------------------------------------------------|--|
| "Go Origin" error                                      | 1, Go Origin was set in the wrong direction.                             | All the directions selected properly.                                          |  |
|                                                        | 2、X/Y axis' servo drivers were set in the                                |                                                                                |  |
|                                                        | wrong direction.                                                         |                                                                                |  |
| The "Home" signal<br>doesn't work when Go<br>Origin.   | 1、Origin switch broken/the wiring error.                                 | 1、Check whether if the                                                         |  |
|                                                        | 2、Origin's sampled signal was error.                                     | Origin switch and the indicator light work properly.                           |  |
|                                                        | 3、The limited signal wasn't connected with                               | 2 、 Origin Limit wiring                                                        |  |
|                                                        | the origin signal when making the limited signal as the original signal. | connected properly.                                                            |  |
|                                                        |                                                                          | 3、Origin sampled signal selected properly.                                     |  |
| SC1000 reminds "X/Y<br>axis" software limited<br>alarm | Checked "Enable software limit" before the cutting head "Go Origin".     | Don't check "Enable<br>software limit" before the<br>cutting head "Go Origin". |  |

### 4.2.3 Pulse equivalent setting

Please set up pulse equivalent of each axis properly, or it can be result in running speed error/ accuracy error. The meaning of pulse equivalent: the number of pulse to make the machine run 1mm. e.g. when X Axis servo motor subdivision is 10000 for running 1 circle, the movement is 10mm, the pulse equivalent is 10000/10=1000. Pulse equivalent can be set up to 4 digital after decimal point.

### 4.2.4 Fly-cutting debugging

SC1000 supports all kinds of fly-cutting, please set up all the parameters related properly.